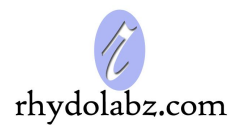

# eCee NXP LPC 2129

### **ARM Development Board**

### **User Manual**

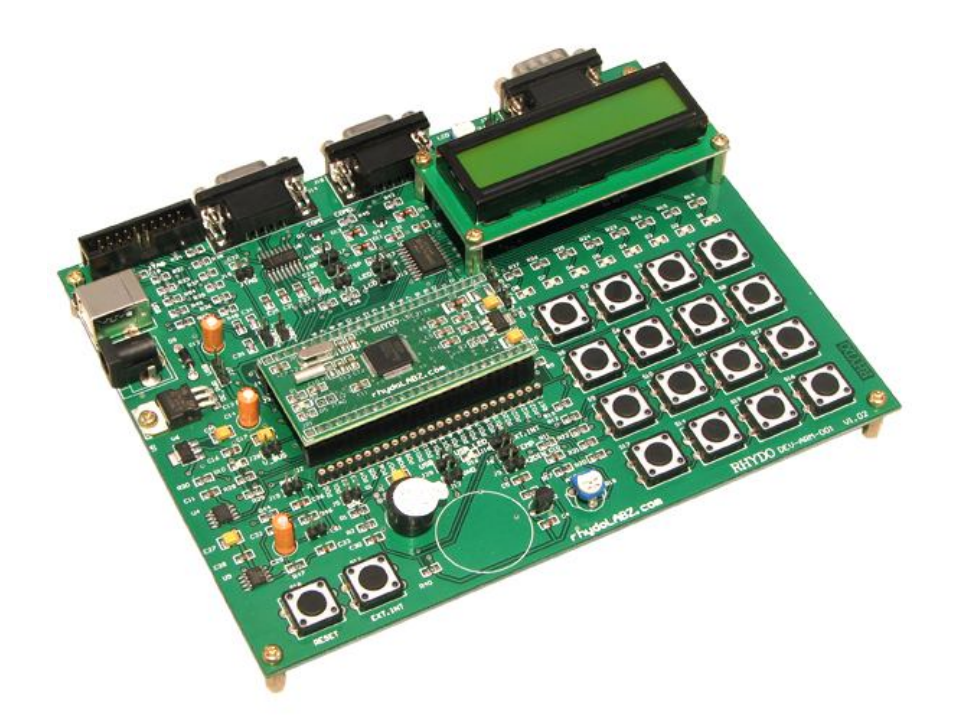

### Rhydo Technologies (P) Ltd.

(An ISO 9001:2008 Certified R&D Company) Golden Plaza, Chitoor Road, Cochin – 682018, Kerala State, India Phone : 0091- 484-2370444, 2371666 Cell : 0091- 99466 70444 Fax : 0091 - 484-2370579 E-mail : info@rhydolabz.com, sales@rhydolabz.com

WebSite : http://www.rhydolabz.com

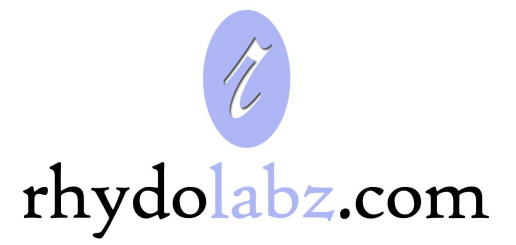

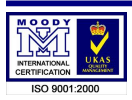

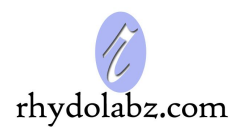

### **CONTENTS**

#### CHAPTER-1: OVERVIEW

### CHAPTER-2: HARDWARE INTRODUCTION

- eCee NXP LPC 2129 Function Module
- Interface Overview
- Jumper List
- Power
- Clock source
- Reset
- Led interfacing
- Port Pins Berge Strip and Round Machine Cut Female Connector
- Buzzer Interface and LED PWM
- Liquid crystal display
- Universal Asynchronous Receiver Transmitter (UART)
  - ✓ Creating HyperTerminal in PC
- Matrix Keyboard
- Temperature Sensor Interfacing
- External Interrupt
- External EEPROM Interfacing
- ADC Potentiometer
- Audio Amplifier

### CHAPTER-3 : SOFTWARE DEVELOPMENT

- Familiarization Of Keil Professional Development Suite
  - Creating a Project
  - Creating Project File
  - Select Microcontroller from Device Database

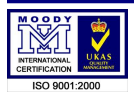

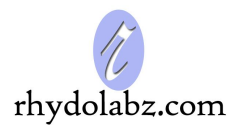

- Copy and Add the CPU Startup Code
- Create New Source Files
- Add Source Files to Project
- Set Tool Options for Target
- Configure Startup Code
- Creating HEX File
- Build Project
- Connecting the eCee NXP LPC 2129 Development Board
- Programming Steps
  - Automatic mode
  - Manual mode
- ✤ JTAG Programming/Debugging

### CHAPTER-4: I/O DISTRIBUTION

The Pin Distribution Of LPC 2129 Development Board

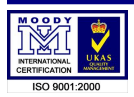

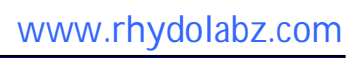

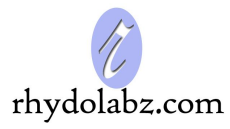

### CHAPTER-1: OVERVIEW

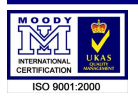

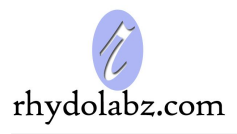

The eCee LPC 2129 Development and Evaluation Board from RhydoLabz can be used to evaluate and demonstrate the capabilities of NXP LPC 2129 microcontrollers. The board (with a base board and header board) is designed for general purpose applications and includes a variety of hardware to exercise microcontroller peripherals. The LPC 2129 Board contains all hardware components that are required in a single-chip LPC 2129 system plus 2 COM ports for serial RS232 output, **one CAN port** to test Controller Area Network (CAN) Interface and interfaces like Lcd, Buzzer, Keyboard, Temperature Sensor, Potentiometer, Led's, EEPROM etc.

### **FEATURES**

- > Includes LPC2129 Header Board with in-built CAN peripheral
- No separate programmer required (On-Chip Boot loader)
- No Separate power adapter required (USB power source)
- Two RS-232 Interfaces (For direct connection to PC's Serial port)
- > On Board Two Line LCD Display (2x16) (with jumper select option)
- > On Board 8 LED Interface to test Port pin (with jumper select option)
- On Board Pot interface to ADC
- On Board Temperature Sensor Interface (Optional)
- On Board Buzzer Interface
- > On Board 4x4 (16 Keys) Matrix Keyboard
- $\blacktriangleright \qquad \text{On Board I}^2\text{C EEPROM}$
- > On Board External Interrupt Button
- > On Board Connector for PWM Output
- PWM controlled LCD backlight
- On Board Connector for Analog Output
- On Board Speaker Output
- LF Amplifier LM 386
- Adaptor (any standard 9-12V power supply) option

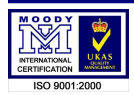

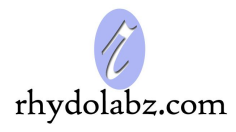

- On Board Power LED Indicator
- On Board Reset button
- > All Port Pins available at Berge Strip
- > On Board JTAG Connector for Debugging/Programming
- Power Supply Reverse Polarity Protection
- Controller Area Network (CAN) transceiver
- Three On Board DB9 Connectors (Two for UART and One for CAN)
- On Board USB Connector
- > On Board 1 Amp Voltage Regulator
- On Board Connector for regulated 3V3 output
- > On Board Connector for regulated 5V output
- Can be used as main board for developing applications

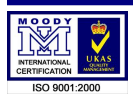

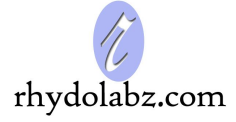

# CHAPTER-2: HARDWARE INTRODUCTION

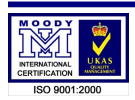

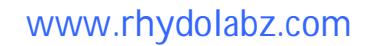

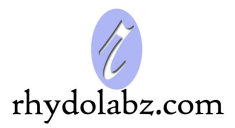

### **FUNCTION MODULE**

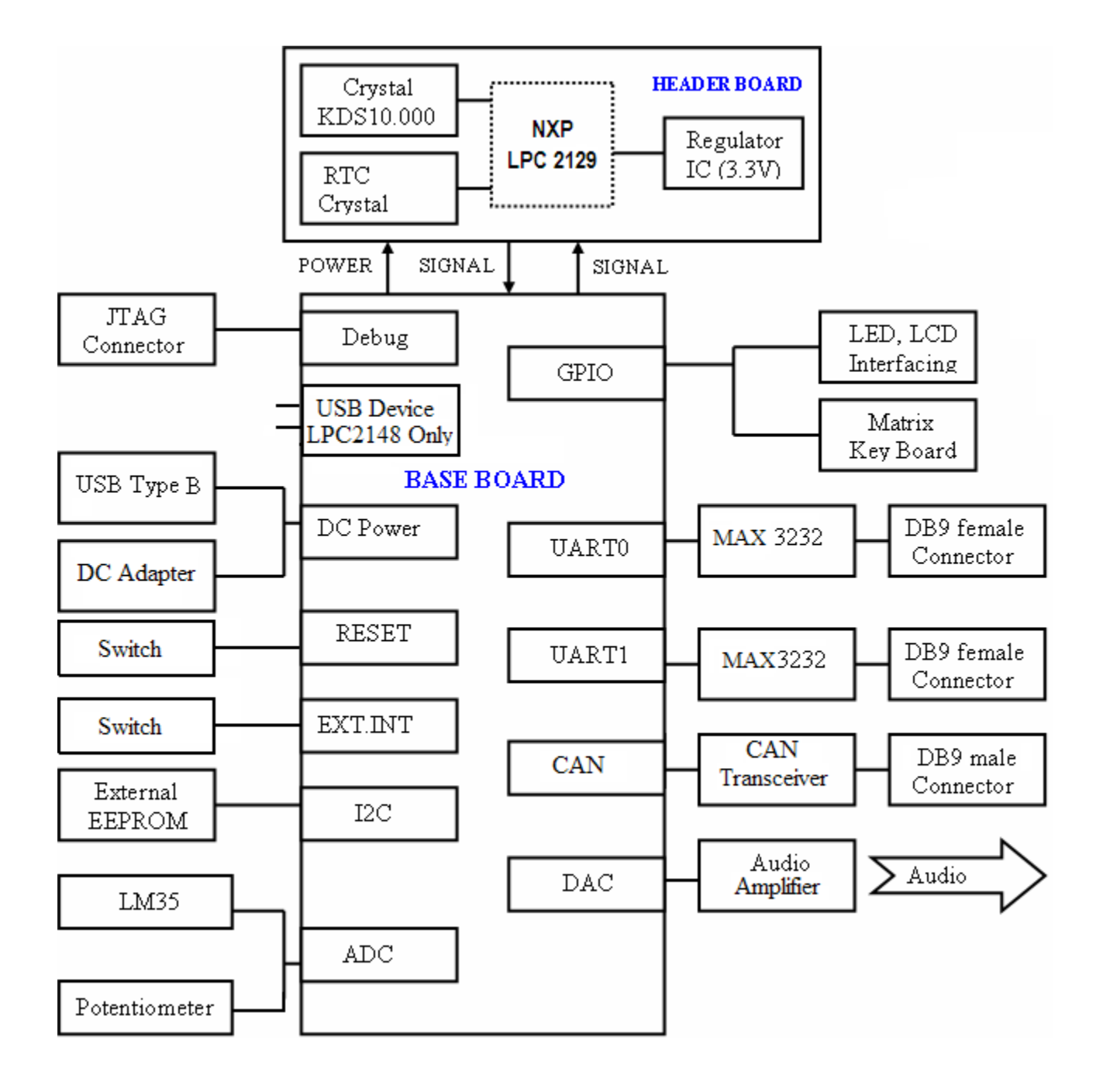

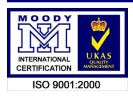

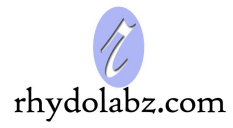

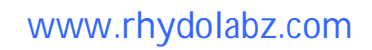

#### **INTERFACE OVERVIEW**

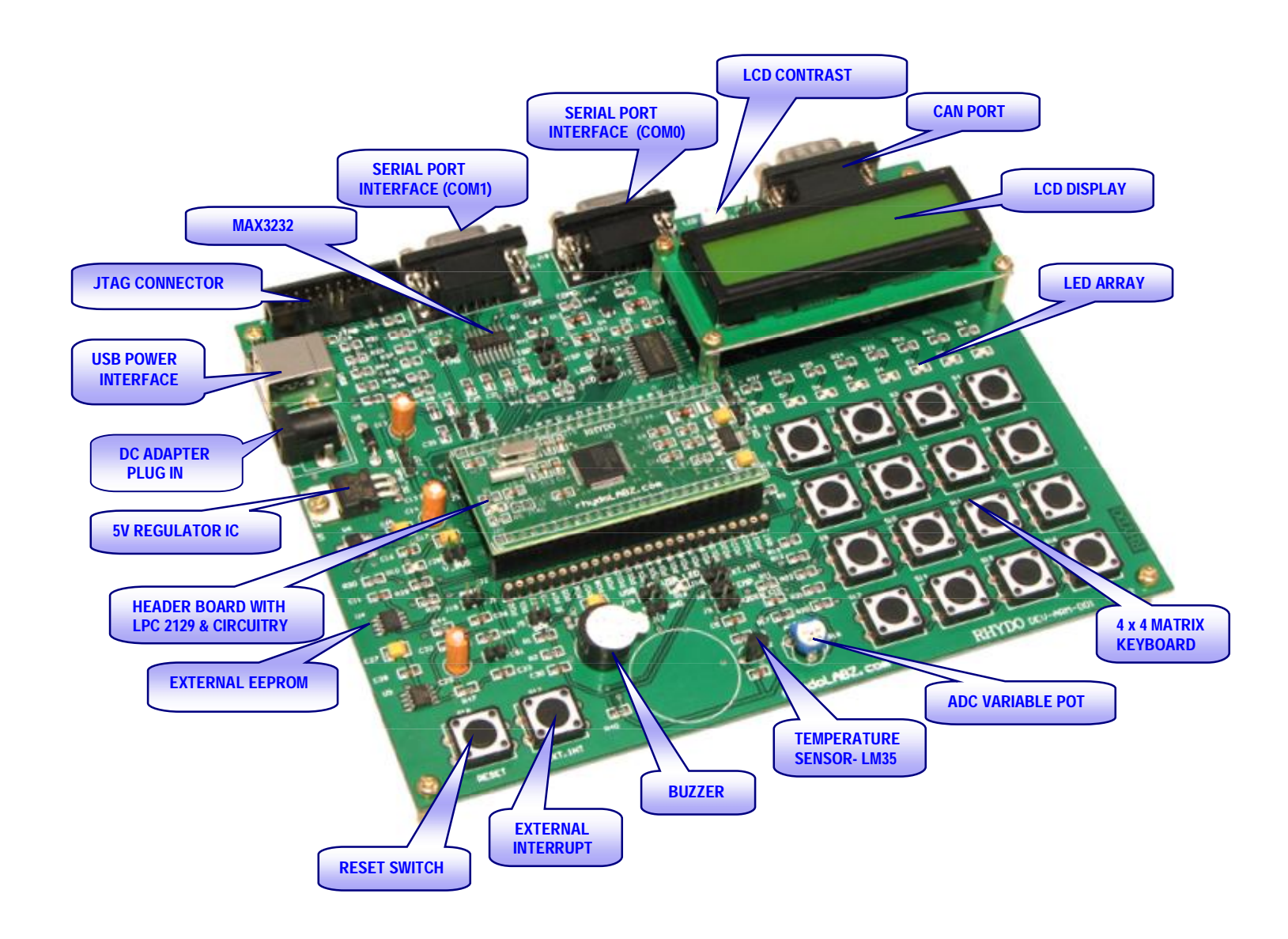

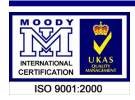

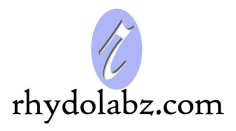

| PERIPHERALS   | DESCRIPTION                              |
|---------------|------------------------------------------|
| CON1          | USB Jack                                 |
| CON2          | Power Jack                               |
| JTAG (JP1)    | JTAG Connector                           |
| СОМО          | UART0 Interface via Female DB9 Connector |
| COM1          | UART1 Interface via Female DB9 Connector |
| LCD CONT.     | LCD Contrast Adjust through Pot          |
| CAN PORT      | CAN Interfacing through Male DB9         |
| LCD1          | LCD Display Module, HD44780U             |
| D1- D8        | Light Emitting Diodes                    |
| S1- S16       | Matrix Keypad Switches                   |
| EXT.INT (S17) | External Interrupt Key                   |
| RESET (S18)   | Reset Key                                |
| A2DIN (R18)   | Potentiometer as ADC input               |
| U1            | HDP1206 X (Buzzer)                       |
| U2            | LM35 (Temperature Sensor)                |
| U3            | 74LV244 (LED Driver IC)                  |
| U4            | External EEPROM 24C04                    |
| U5            | LM7805 (Regulator IC- 5V)                |
| U6            | LD1117S33 (Regulator IC- 3.3V)           |
| U7            | 74LV244 (LCD Driver IC)                  |
| U8            | MAX3232 (Level Converter)                |
| U9            | LM386 (Audio Amplifier)                  |
| U10           | TJA1040 (CAN interfacing IC)             |

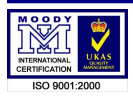

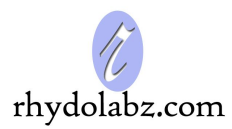

### JUMPER LIST

| Jumper no: | Description                                     | Set option                | Set description                      |
|------------|-------------------------------------------------|---------------------------|--------------------------------------|
| J1         | Microcontroller Pin-outs for<br>External Access | Already Set in<br>Package | Already Set in Package               |
| J2         | Header Board Connector Pins                     | Already Set               | Already Set in Package               |
| J3         | Header Board Connector Pins                     | Already Set               | Already Set in Package               |
| J4         | Microcontroller Pin-outs for<br>External Access | Already Set               | Already Set in Package               |
| J5         | BUZ                                             | Short to access           | Buzzer function activate             |
| J6         | TEMP                                            | Short to access           | LM35 Access via AD0.0                |
| J7         | LED PWM                                         | 1-2                       | LCD Brightness vary on PWM           |
|            |                                                 | 2-3                       | LCD works normally                   |
| J8         | LED                                             | Short to access           | LED enable (P1.16-P1.23)             |
| J9         | A2DIN                                           | Short to access           | Potentiometer as AD0.1 input         |
| J11        | CON2                                            | Short to access           | Choose DC Power Plug In              |
| J12        | +3V3-GND                                        | As Required               | Provide a 3.3V to an External        |
|            |                                                 |                           | Module                               |
| J13        | LCD                                             | Short to access           | LCD Module Functions                 |
| J15        | JTAG                                            | Short to access           | JTAG Access                          |
| J16        | EXT.INT                                         | Short to access           | External Interrupt Input Access      |
| J17        | ISP                                             | Short to access           | On Program Download                  |
| J19        | AOUT                                            | Short to access           | Analog Out                           |
| J20        | ISP*                                            | Short to access           | Board is RESET Externally            |
| J21        | JRST                                            | Short to access           | Short while Program Downloading      |
| J22        | USBD -                                          | Short to access           | USB Device Access                    |
| J23        | USBD+                                           | Short to access           | USB Device Access                    |
| J24        | CANRXD                                          | Short to access           | CAN Data Reception (LPC2129<br>Only) |
| J26        | CAN TXD                                         | Short to access           | CAN Transmission (LPC2129<br>Only)   |
| J27        | Supply Select                                   | 1-2                       | DC Power is selected, short J11      |
|            |                                                 | 2-3                       | USB Power is selected                |
| J28        | V_BUS                                           | Short to access           | USB Device Access                    |
| J29        | USB LNK                                         | Short to access           | USB Led Functioning                  |

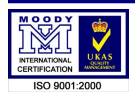

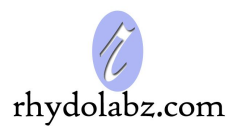

### **POWER SUPPLY**

eCee NXP LPC 2129 Board has two power supplies; you can choose one of the following ways to supply power

- (1) Through an Adaptor (any standard 9-12V power supply)
- (2) Through the motherboard USB port

The external Power Supply circuit is given below:

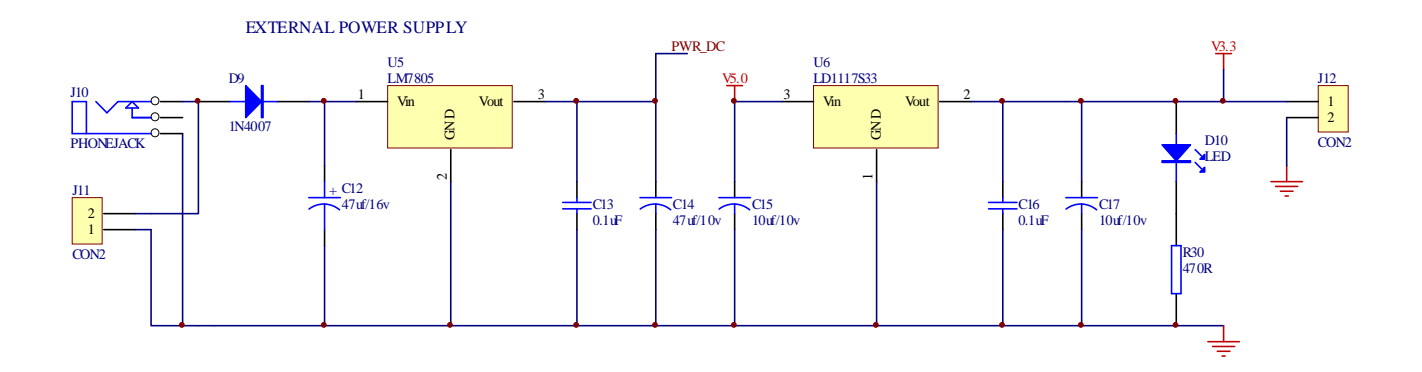

### **CLOCK SOURCE**

eCee NXP LPC 2129 evaluation board has two clock sources:

- ➢ 32.768 KHz Crystal as the RTC clock source
- > 10 MHz Crystal as the MCU clock source

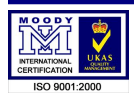

### LED INTERFACING

LED's are the simplest devices to test port functioning. The board contains 8 LED's connected to PORT1 pins 16 to 23 (P1.16 to P1.23).

**Note:** For the LED's to work, the LED jumper (J8) must be in position.

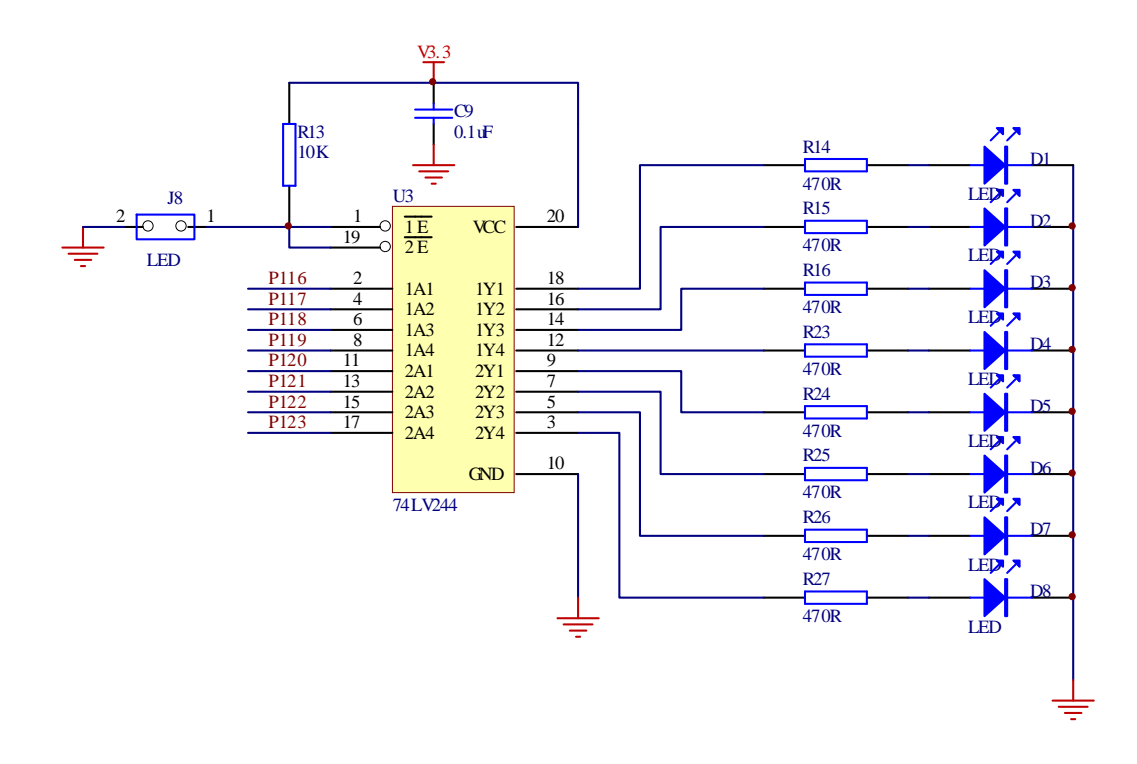

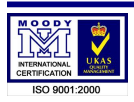

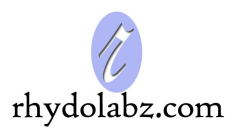

### PORT PINS - BERGE STRIP & ROUND MACHINE CUT CONNECTOR

The board has all port pins available at Berge strip and at round machine cut female connector. The connection is as given below.

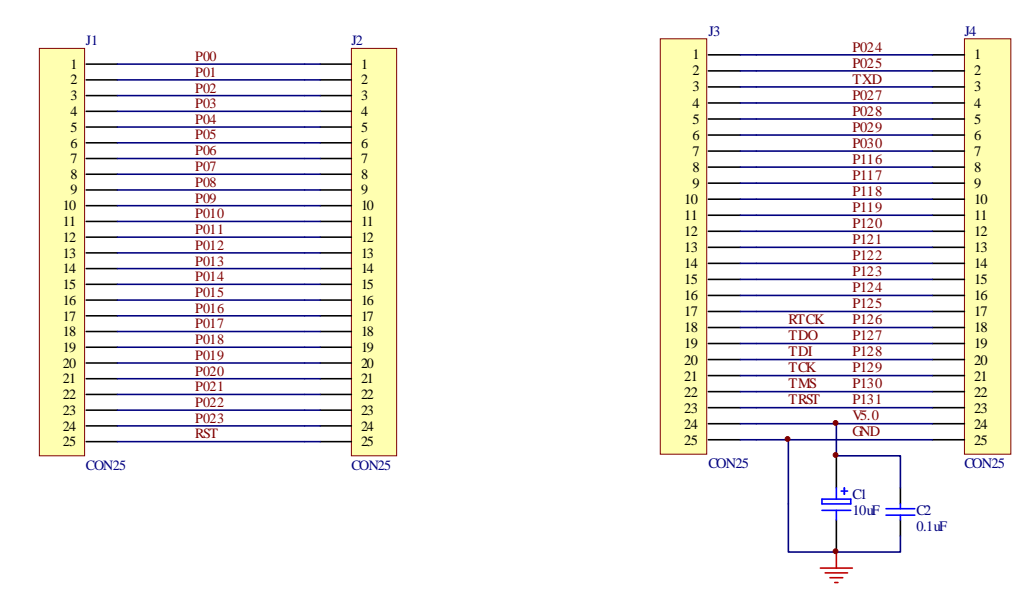

### **BUZZER INTERFACE & LED-PWM**

Buzzer is connected to P0.7

**Solution Solution Solution**

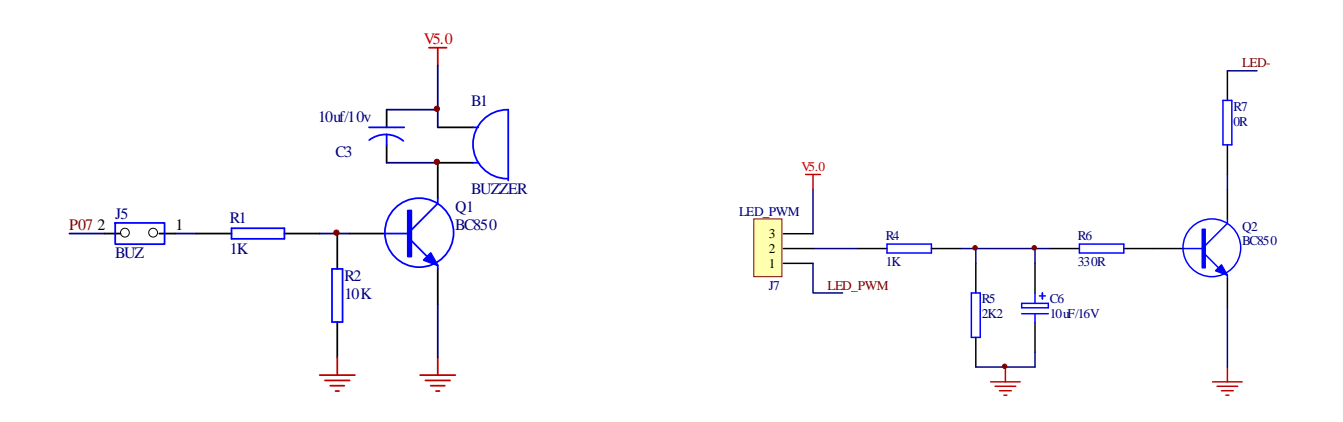

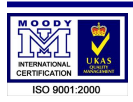

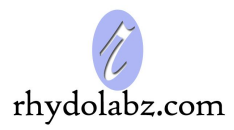

### LCD - LIQUID CRYSTAL DISPLAY

The display is a standard 2x16 LCD which displays 2 lines of 16 characters. Each character is 40 pixels, making it 1280 pixels overall. The display receives ASCII codes for each character at the data inputs (D0–D7).

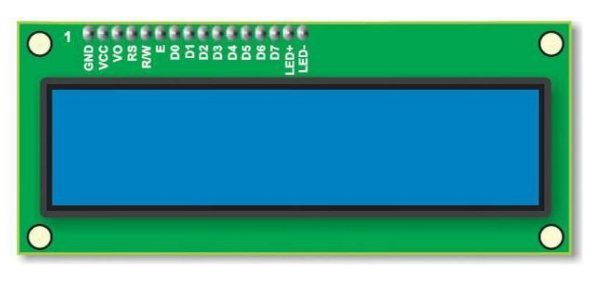

### **Connection Diagram**

The LCD module can be used in 4-bit or 8-bit mode. The module uses HD44780U (from Hitachi) as the controller IC. The eCee LPC 2129 development board **uses 4-bit interface**. PORT1 pins (P1.17 – P1.23) are used for data/command control pins. An On-Board potentiometer enables to adjust the LCD contrast to a better view in every angle.

### Solution Note: For the LCD module to work, the LCD jumper (J13) must be in position

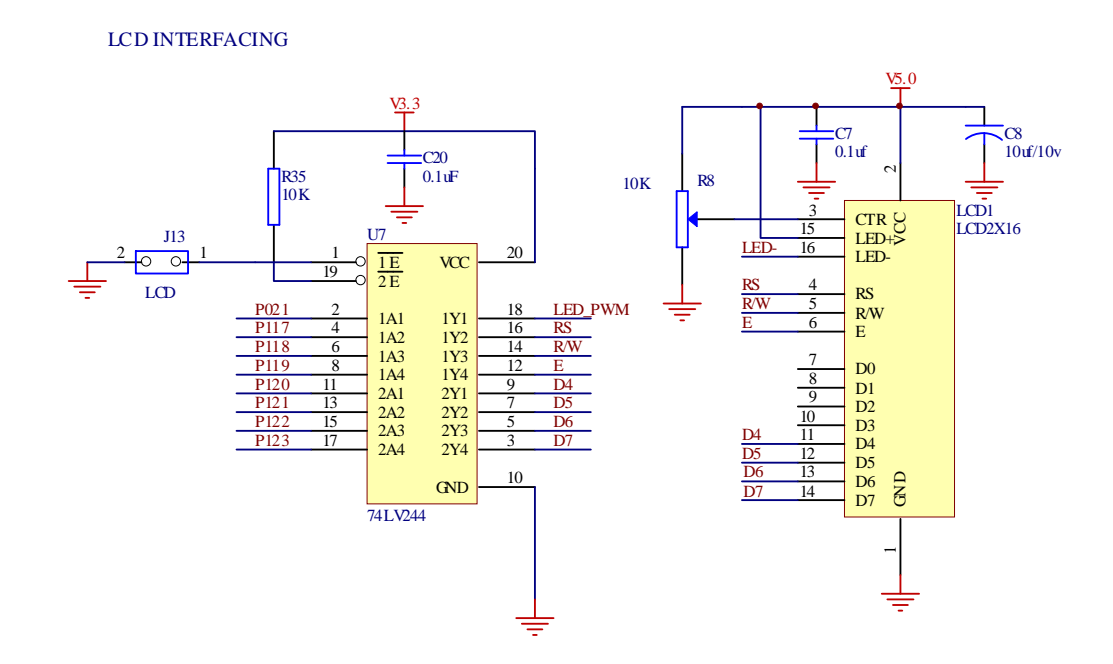

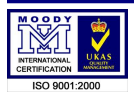

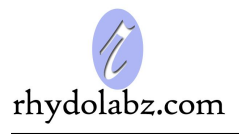

The Lcd module has 16 pins for interfacing out of which 8 are data pins (DB0-DB7) and 3 (RS,RW,EN) are control pins.

| Pin No: | Functional Description | I/O Port |
|---------|------------------------|----------|
| 1       | VSS                    | GND      |
| 2       | VCC                    | +5V      |
| 3       | VEE                    | CONTRAST |
| 4       | RS                     | P1.17    |
| 5       | R/W                    | P1.18    |
| 6       | Е                      | P1.19    |
| 7       | DB0                    | NC       |
| 8       | DB1                    | NC       |
| 9       | DB2                    | NC       |
| 10      | DB3                    | NC       |
| 11      | DB4                    | P1.20    |
| 12      | DB5                    | P1.21    |
| 13      | DB6                    | P1.22    |
| 14      | DB7                    | P1.23    |
| 15      | LED+                   | +5V      |
| 16      | LED-                   | GND      |

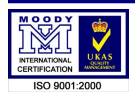

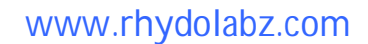

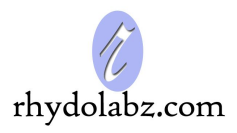

### **UNIVERSAL ASYNCHRONOUS RECEIVER TRANSMITTER (UART)**

The LPC 2129 microcontrollers comes with two UART modules - UART0 and UART1. It has only asynchronous (no clock connection) mode of operation. The UART0 operates through **P0.0** (**TXD**) and **P0.1** (**RXD**) pins while the UART1 uses **P0.8** (**TXD**) and **P0.9** (**RXD**) pins. The LPC 2129 UART output itself operates at CMOS voltages, and needs an external serial line driver to convert its output into a higher symmetrical line voltage. The MAX 3232 serial driver serves this purpose.

**ENote:** For the UART module to work, the ISP (J17) and RST (J21) jumpers must be removed.

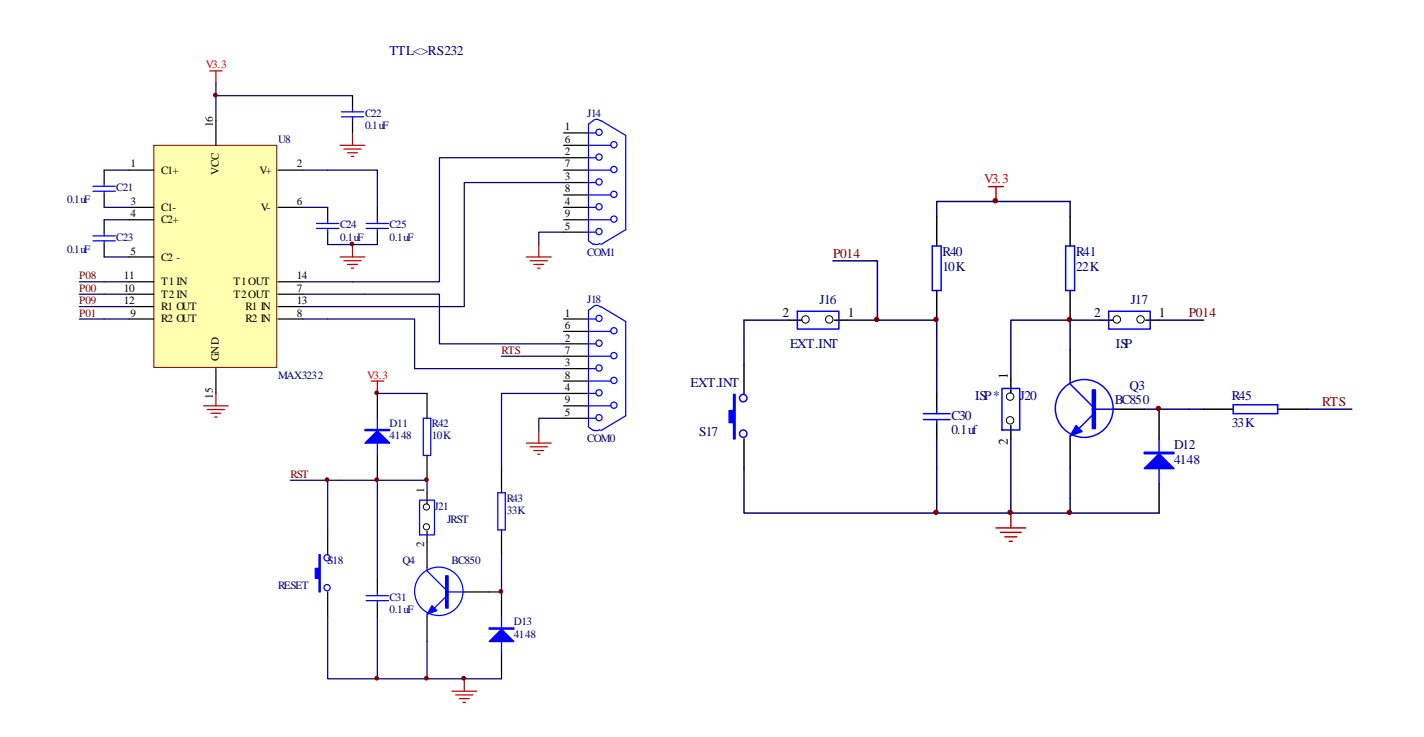

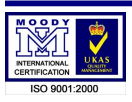

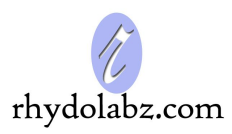

### CREATING HYPERTERMINAL IN PC

The serial data transmitted through UART can be viewed on a PC using a Windows tool for Serial Port Communication called HyperTerminal.

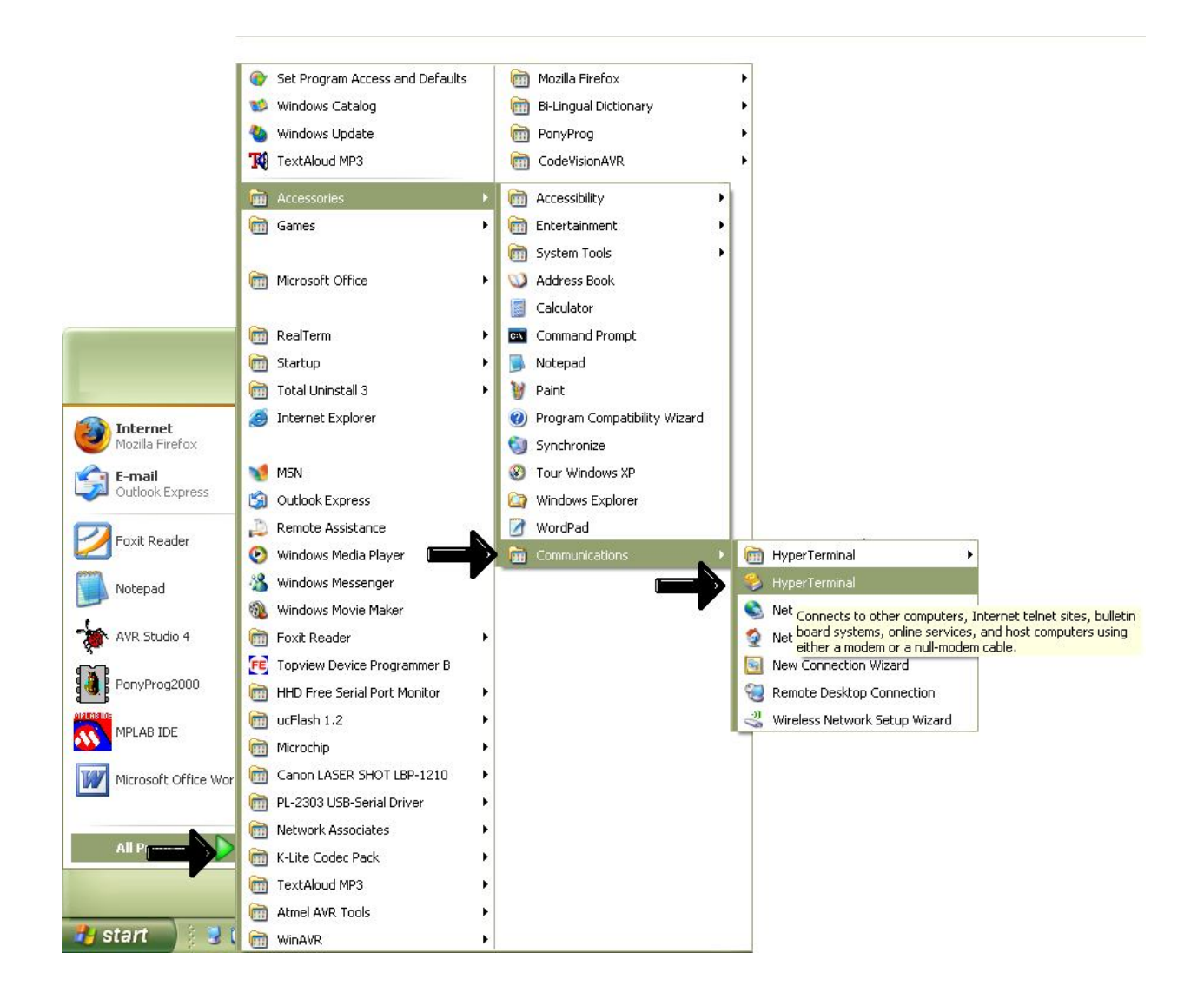

### Steps To Create Hyper Terminal

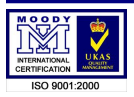

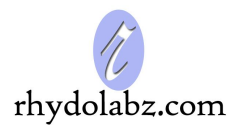

| Connecti         | on Description          |                    | 2 🔀 |  |
|------------------|-------------------------|--------------------|-----|--|
| N N              | ew Connection           |                    |     |  |
| Enter a na       | me and choose an icon f | or the connection: |     |  |
| Name:<br>hyp9600 |                         |                    |     |  |
| Icon:            |                         |                    |     |  |
| <                |                         |                    |     |  |
| 5                |                         |                    |     |  |

| onnect To                                                 | COM1 Properties       | ?               |
|-----------------------------------------------------------|-----------------------|-----------------|
| 💑 hyp9600                                                 | Port Settings         |                 |
| inter details for the phone number that you want to dial: | Bits per second: 9600 | ~               |
| ountry/region: United States (1)                          | Data bits: 8          | ~               |
| hone number:                                              | Parity: None          | ~               |
| onnect using: COM1                                        | Stop bits: 1          | ~               |
| OK Cancel                                                 | Flow control: None    | ~               |
|                                                           |                       |                 |
|                                                           |                       | estore Defaults |
|                                                           |                       | el Apply        |

Now Disconnect the Hyper Terminal. Then open the Property from 'File'.

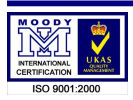

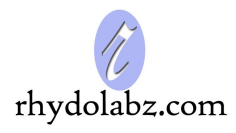

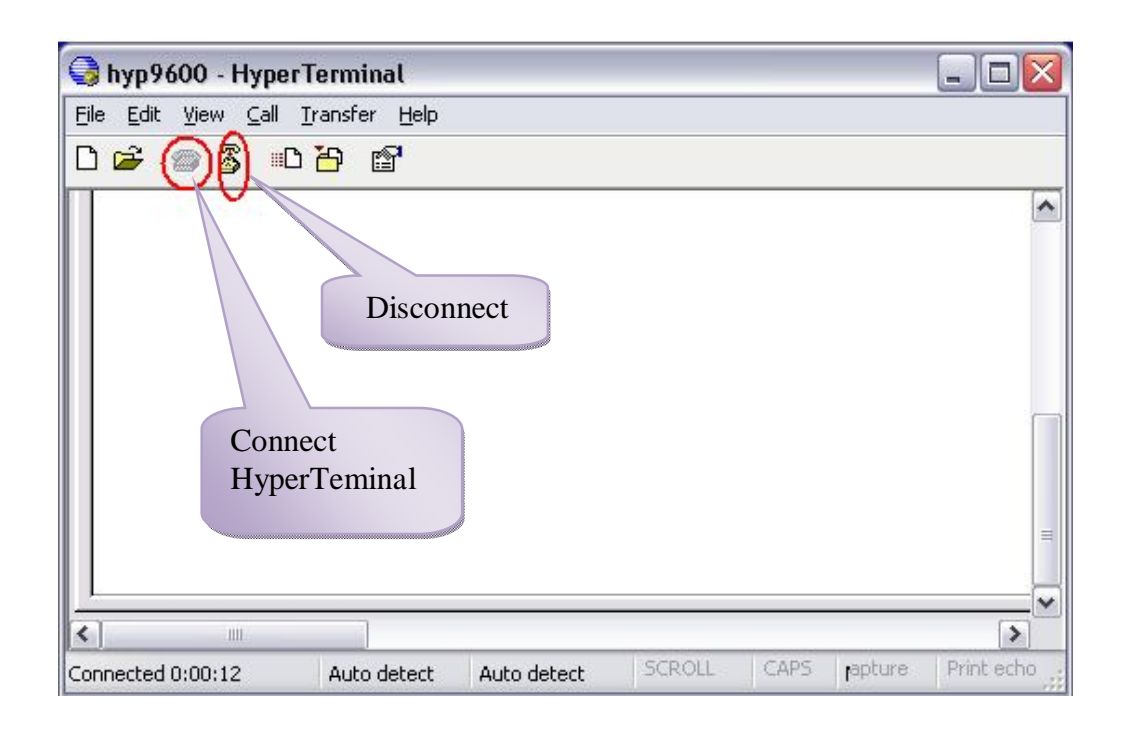

|                                                                                                    | Connect To Settings                                                                                                    | ASCII Setup                                                                                                    |
|----------------------------------------------------------------------------------------------------|----------------------------------------------------------------------------------------------------|----------------------------------------------------------------------------------------------------|
| Host System Encoding Method<br>Select Host System Encoding Method<br>ShiltJIS<br>Standard JIS<br>OK Cancel | Function, arrow, and ctil keys act as  Terminal keys  Backspace key sends  Ctrl+H  Emulation:  ANSTW  Terminal Setup  Telnet terminal ID:  Backscroll buffer lines:  Play sound when connecting or disconnecting  Input Translation  OK  Ca | ASCII Sending  Send line ends with line feeds  Echo typed characters locally Line delay: Character delay: AsCII Receiving  Append line feeds to incoming line Force incoming data to 7-bit ASCII W trap lines that exceed terminal with OK Ca |

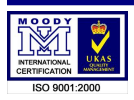

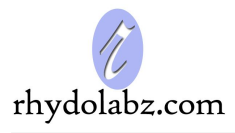

### Select File → Save As → Desktop

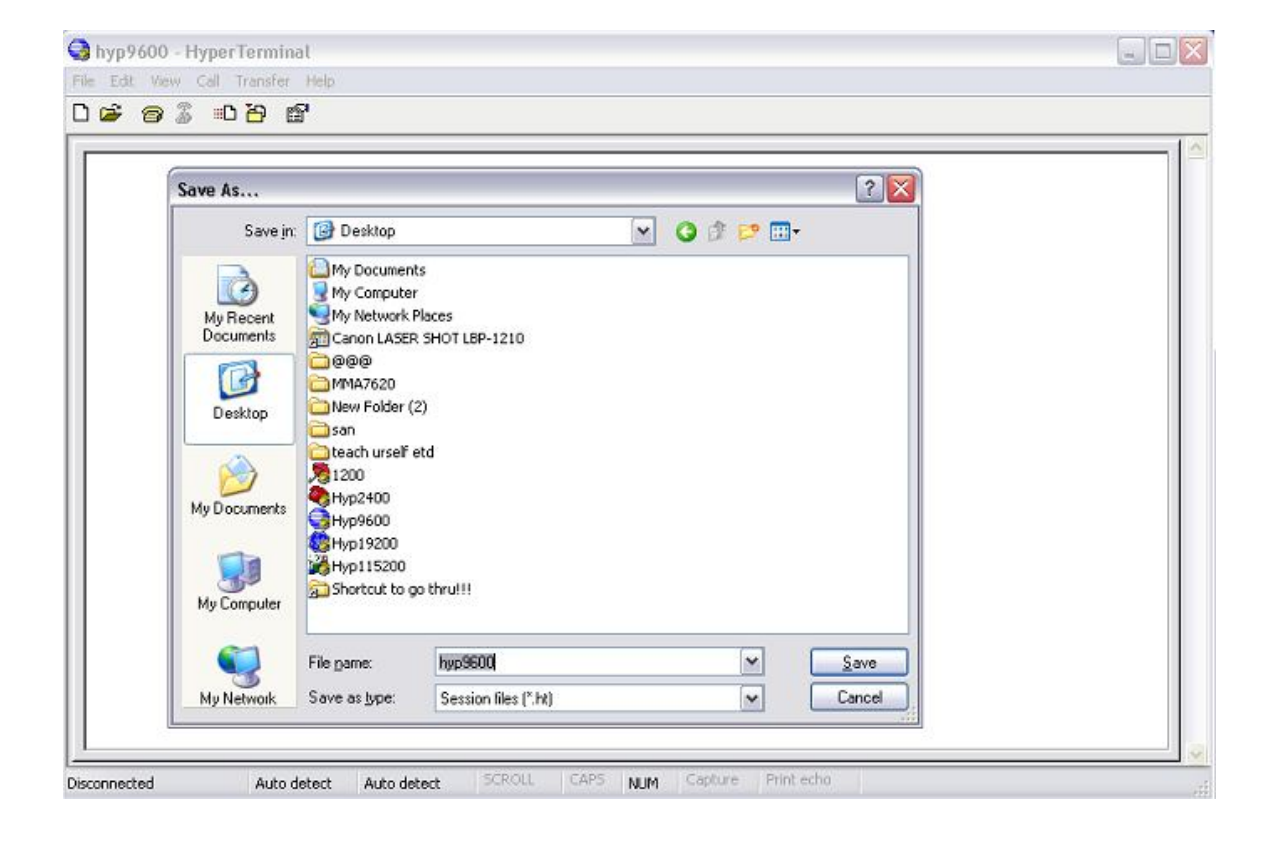

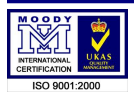

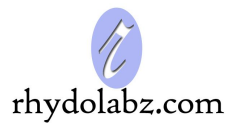

### MATRIX KEYBOARD

A keypad is simply an array of push buttons connected in rows and columns, so that each can be tested for closure with the minimum number of connections. There are 16 keys on a phone type pad arranged in a 4X4 matrix. Assume the columns are labeled 1, 2, 3, 4 and the rows A, B, C, D. If we assume that all the rows and columns are initially high, a keystroke can be detected by setting each row low in turn and checking each column for a zero. In the KEYPAD circuit the 8 keypad pins are connected to Port0. While coding, **Pins P0.14-P0.17 should be initialized as outputs and pins P0.10-P0.13 as inputs**. These input pins are pulled high to logic 1. The output rows are also initially set to 1. If a 0 is now output on row A, there is no effect on the inputs unless a button in row A is pressed. If these are checked in turn for a 0, a button in this row which is pressed can be identified as a specific combination of output and input bits.

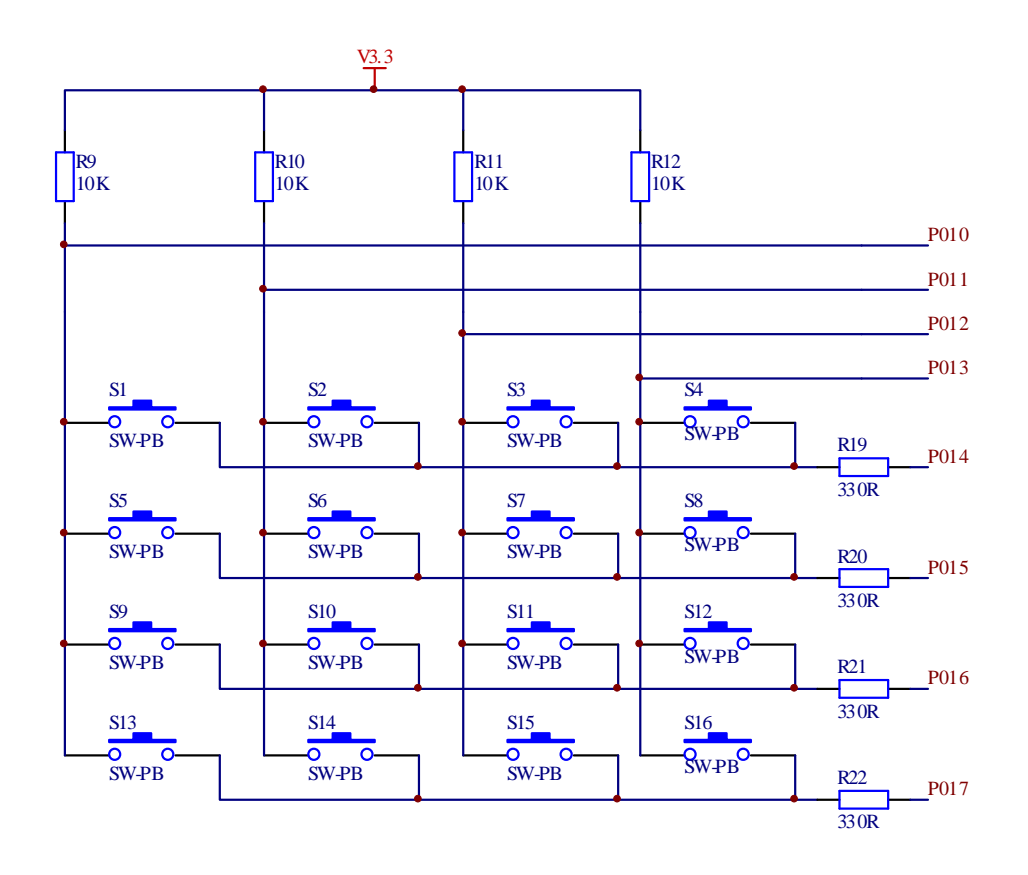

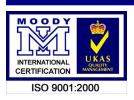

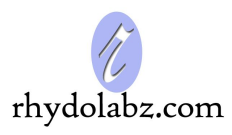

### **EXTERNAL INTERRUPT**

This development board uses External Interrupt 1 - EINT1 (Button S17). It is connected to P0.14. *Note: Place jumper on EXT\_INT (J16) pin for the proper functioning of external interrupt.* 

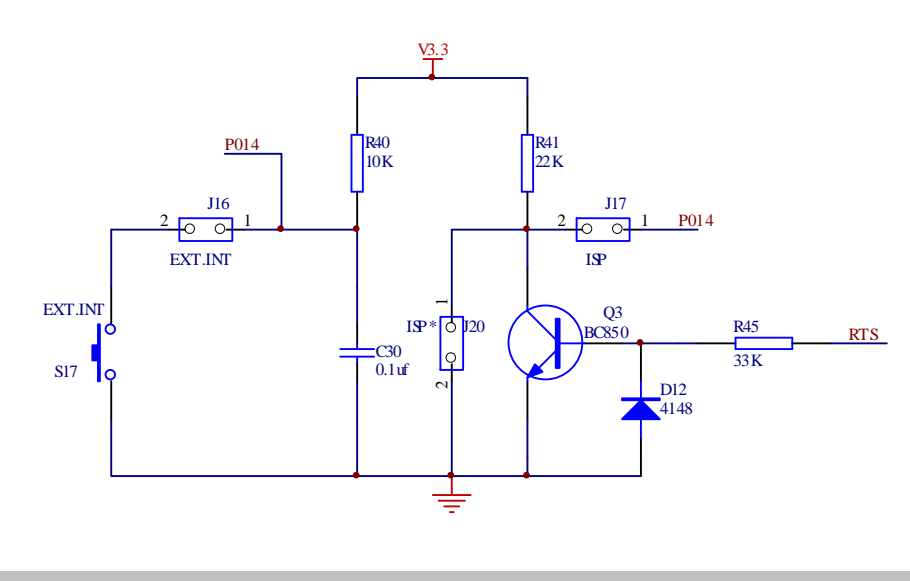

EXTERNAL EEPROM INTERFACING

The eCee LPC 2129 development board has 4K SERIAL EEPROM interfacing. Internally organized with 256 pages of 2-byte each, the 4K requires an 9-bit data word address for random word addressing with data transfer rate 100 kbits/s. Also it is to be noted that an external EEPROM (AT24C04) is the slave device to be communicated with the microcontroller, via  $I^2C$  protocol.

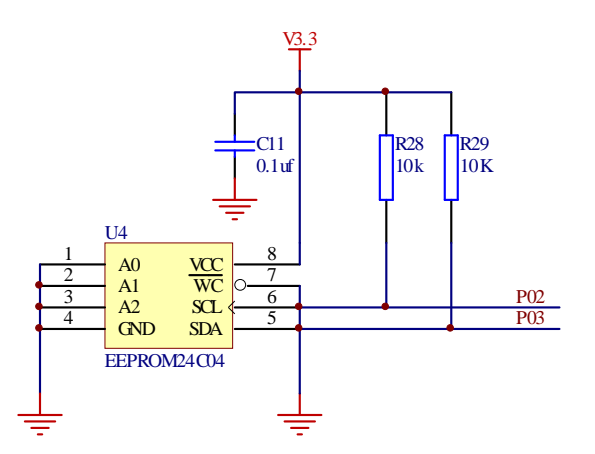

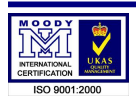

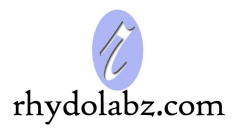

### **PIN OUT DIAGRAM**

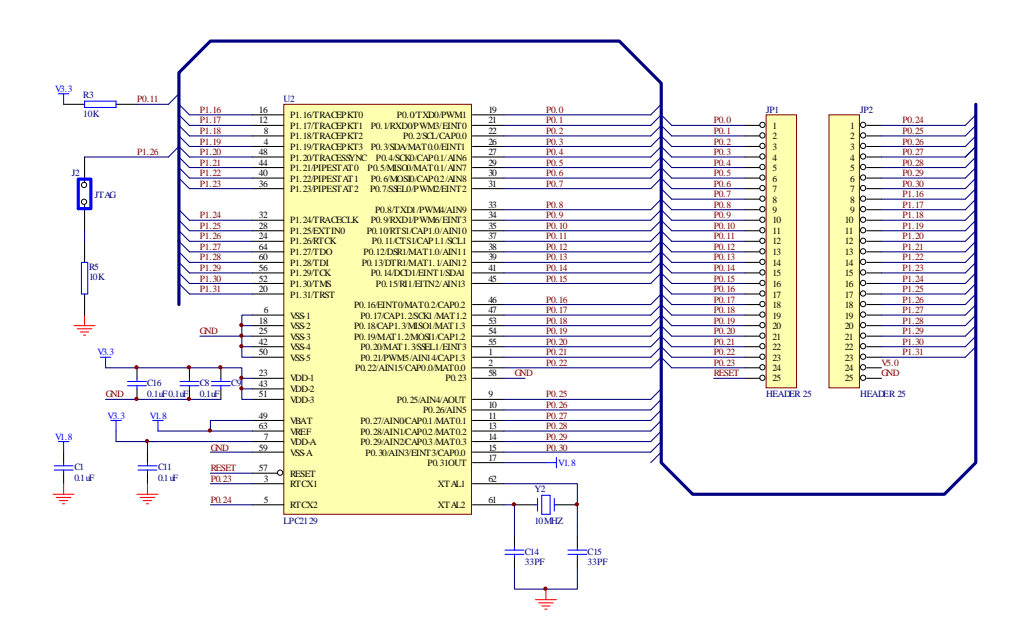

### **CONTROLLER AREA NETWORK (CAN) INTERFACE**

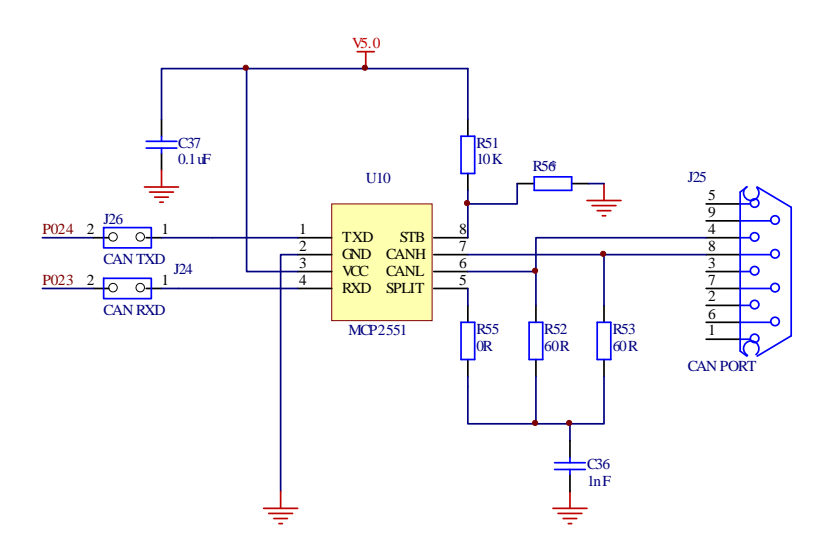

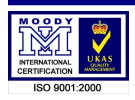

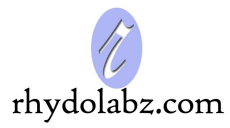

### **ADC POTENTIOMETER**

The eCee LPC 2129 development board has a potentiometer connected to its ADC pin P0.28.

■Note: Place jumper on A2DIN (J9) pin .

ADC PORT

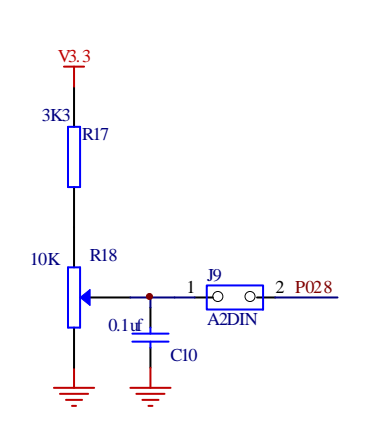

**AUDIO AMPLIFIER** 

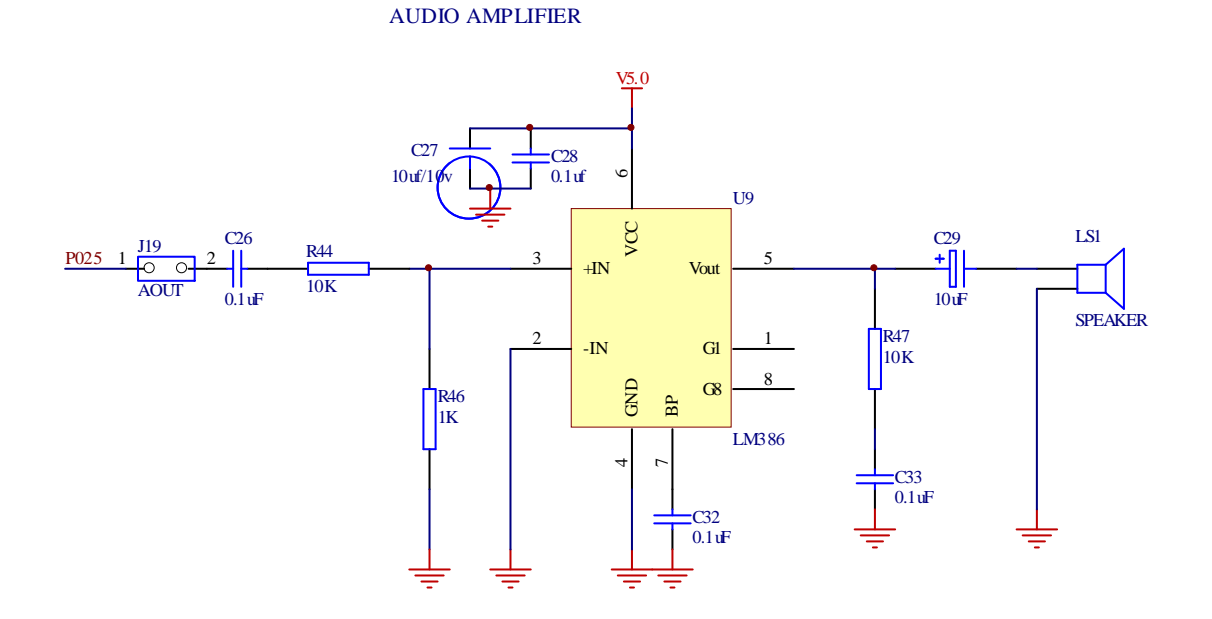

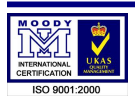

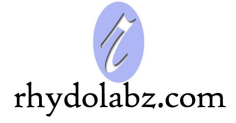

# CHAPTER-3 : SOFTWARE DEVELOPMENT

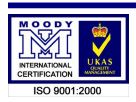

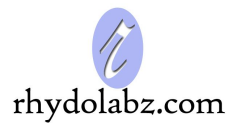

### FAMILIARIZATION OF KEIL PROFESSIONAL DEVELOPMENT SUITE

### **CREATING A PROJECT**

Keil  $\mu$ Vision3 software is a standard Windows application for project development and can be installed like any standard application.  $\mu$ Vision3 includes a project manager which makes it easy to design applications for an ARM based microcontroller. You need to perform the following steps to create a new project:

- > Open *Kiel uVision3* Software from *start* menu or Desktop shortcut
- Select the Toolset (only required for ARM Projects).
- Create Project File and Select CPU.
- Create New Source Files.
- Add Source Files to the Project.
- Set Tool Options for Target Hardware.
- Configure the CPU Startup Code.
- ➢ Create a HEX File.
- > Build Project and Generate Application Program Code.

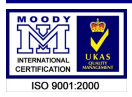

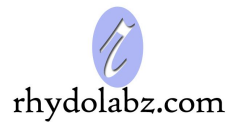

The section provides a step-by-step tutorial that shows you how to create a simple  $\mu$ Vision3 project.

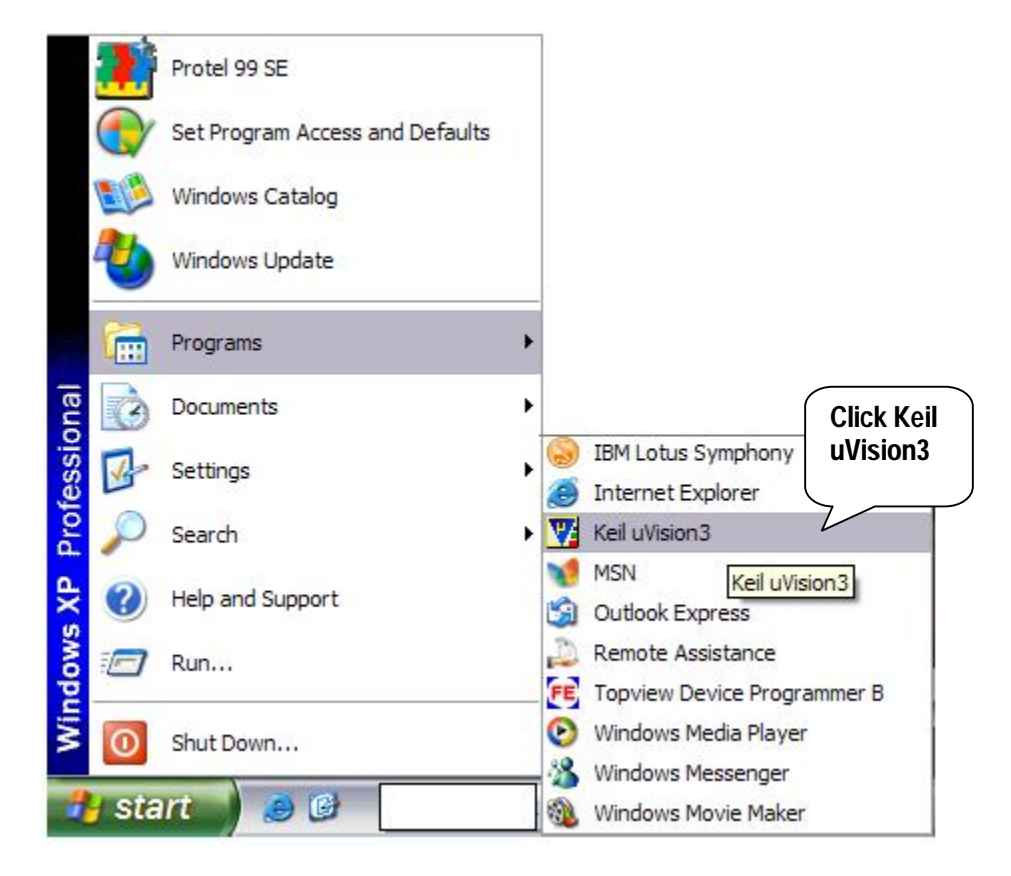

### **Creating Project File**

To create a new project file select from the  $\mu$ Vision3 menu File – New –  $\mu$ Vision Project.... This opens a standard Windows dialog that asks you for the new project file name. You should use a separate folder for each project. You can simply use the icon Create New Folder in this dialog to get an empty new folder.

Select this folder and enter the file name for the new project, eg. **Project1**.  $\mu$ Vision3 creates a new project file with the name **PROJECT1.UV2** which contains a default target and file group name. You can see these names in the **Project Workspace – Files**.

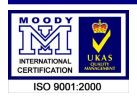

### Select Microcontroller from Device Database

When you create a new project  $\mu$ Vision3 asks you to select a CPU for your project. The **Select Device** dialog box shows the  $\mu$ Vision3 device database. Just select the microcontroller you use. For the example in this chapter we are using the Philips LPC 2138 controller. This selection sets necessary tool options for the LPC2138 device and simplifies in this way the tool configuration.

| Select Device for Target 'Target 1'                                                                                                    |                                                                                                    |
|----------------------------------------------------------------------------------------------------|----------------------------------------------------------------------------------------------------|
| CPU<br>Vendor: NXP (founded by Philips)<br>Device: LPC2138<br>Toolset: ARM                                                                                                    |                                                                                                    |
| Data base                                                                                                    | Description:                                                                                                    |
| Nordic Semiconductor<br>NXP (founded by Philips)<br>UPC2119<br>UPC2124<br>UPC2124<br>UPC212<br>UPC21<br>UPC21<br>UPC21<br>UPC21<br>UPC21<br>UPC2139<br>UPC2139<br>UPC2141<br>UPC2141<br>UPC2142<br>UPC2144 | ARM7TDMI-S based high-performance 32-bit RISC Microcontroller with Th<br>512KB on-chip Flash ROM with In-System Programming (ISP) and In-Applic<br>32KB RAM, Vectored Interrupt Controller,<br>Two UARTs, one with full modem interface.<br>Two 12C serial interfaces, Two SPI serial interfaces<br>Three 32-bit timers, Watchdog Timer,<br>Real Time Clock with optional battery backup,<br>Brown out detect circuit<br>General purpose I/O pins.<br>CPU clock up to 60 MHz, On-chip crystal oscillator and On-chip PLL.<br>Click OK |
|                                                                                                    | Cancel Help                                                                                                    |

### Copy and Add the CPU Startup Code

An embedded program requires CPU initialization code that needs to match the configuration of your hardware design. This Startup Code depends also on the tool chain that you are using. Since you might need to modify that file to match your target hardware, the file should be copied to your project folder.

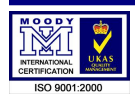

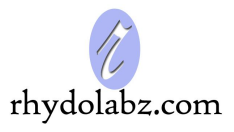

For most devices,  $\mu$ Vision3 asks you to copy the CPU specific Startup Code to your project. This is **required on almost all projects** (exceptions are library projects and add-on projects). The Startup Code performs configuration of the microcontroller device and initialization of the compiler run-time system. Answer with **YES** to this question.

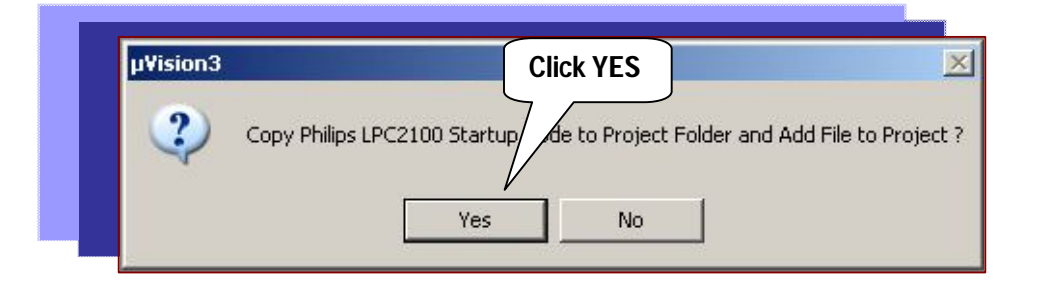

■Note: The CPU Startup Code typically requires some configuration; however the default configuration gives you a good starting point for single chip applications.

### **Create New Source Files**

You may create a new source file with the menu option **File** – **New**. This opens an empty editor window where you can enter your source code.  $\mu$ Vision3 enables the C color syntax highlighting when you save your file with the dialog **File** – **Save As...** under a filename with the extension \*.C. Here we save our example file under the name **led.C**.

| <pre>#include <lpc21xx.h></lpc21xx.h></pre> | /* LPC 2129 definitions       | */  |
|---------------------------------------------|-------------------------------|-----|
| void delay(void) {                          | /* Delay function             | */  |
| int i;                                      |                               |     |
| for(i=0;i<1000;i++);                        | /* Delay for LED blink        | */  |
| }                                           |                               |     |
| int main (void) {                           |                               |     |
| IO1DIR = 0x00FF0000;                        | /* P1.1623 defined as Outputs | ;*/ |
| while (1) {                                 | /* infinite Loop              | */  |
| IO1SET = 0X00FF0000;                        | /* P1.1623 pins high          | */  |
| delay();                                    |                               |     |
| IO1CLR = 0x00FF0000;                        | /* P1.1623 pins low           | */  |
| <pre>delay(); } }</pre>                     |                               |     |

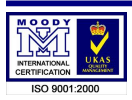

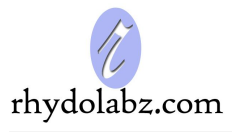

### Add Source Files to Project

Once you have created your source file you can add this file to your project.  $\mu$ Vision3 offers several ways to add source files to a project. For example, you can select the file group in the **Project Workspace – Files** page and click with the right mouse key to open a local menu. The option **Add Files** opens the standard files dialog. Select the file **led.c** you have just created.

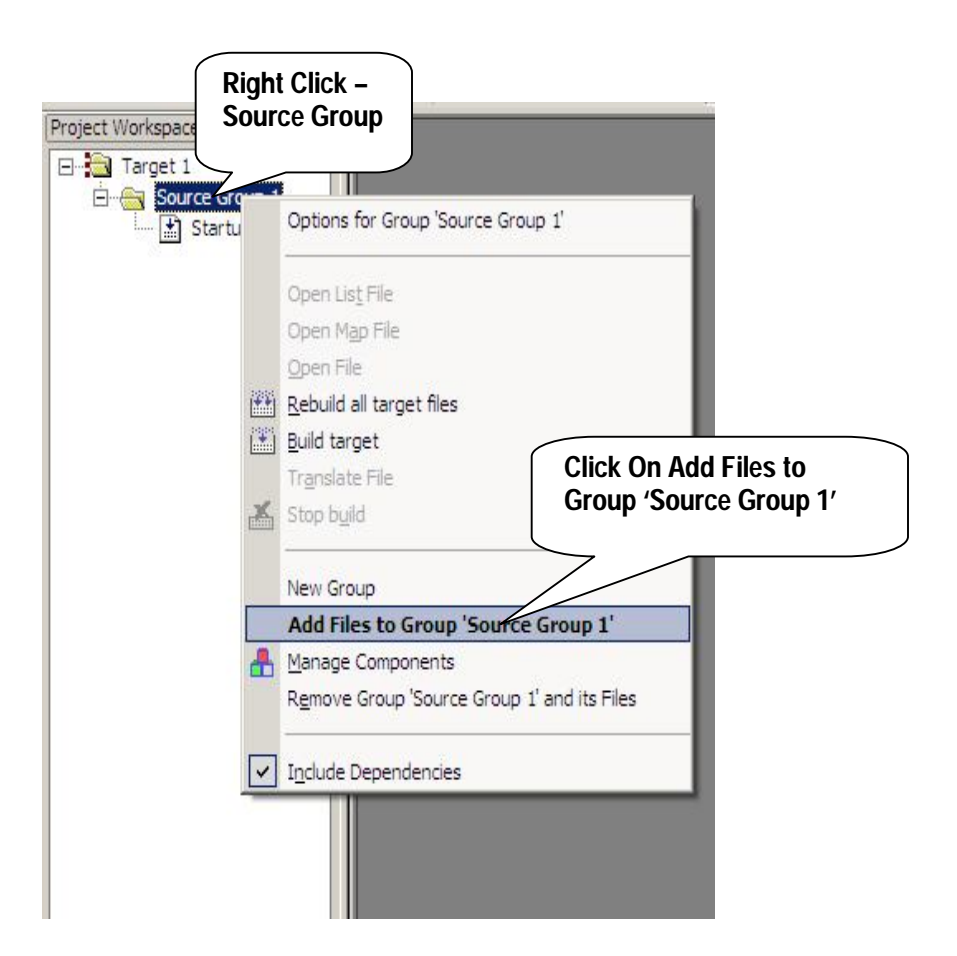

### **Set Tool Options for Target**

 $\mu$ Vision3 lets you set options for your target hardware. The dialog **Options for Target** opens via the toolbar icon or via the **Project - Options for Target** menu item. In the **Target** tab you specify all relevant parameters of your target hardware and the on-chip components of the device you have selected. The following dialog shows the settings for our example.

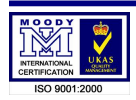

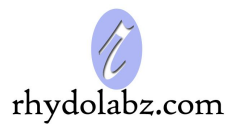

| revice   | Target                                                                                                    | Output Listin  | ng User     | C/C++ As | m Linker                                      | Debug Utiliti                                        | es        |        |
|----------|----------------------------------------------------------------------------------------------------|----------------|-------------|----------|-----------------------------------------------|------------------------------------------------------|-----------|--------|
| IXP (fou | unded by Ph                                                                                                    | ilips) LPC2132 |             |          |                                               |                                                      |           |        |
|          |                                                                                                    |                | Xtal (MHz): | 12.0     | Code G                                        | eneration                                            | _         |        |
|          |                                                                                                    | -              | [           |          | ARM-                                          | Mode                                                 | <u> </u>  |        |
| Opera    | iting system:                                                                                                  | None           |             | -        | Usi                                           | e Cross-Module Opt                                   | imization |        |
|          |                                                                                                    |                |             |          |                                               |                                                      |           |        |
|          |                                                                                                    |                |             |          |                                               |                                                      |           |        |
|          |                                                                                                    |                |             |          |                                               |                                                      |           |        |
| Read     | /Only Memo                                                                                                    | ory Areas      |             |          | Read/Write                                    | Memory Areas                                         |           |        |
|          | off-chip:                                                                                                    | Start:         | Size:       | Startup  | off-chip                                      | <sub>2:</sub> Start:                                 | Size:     | Nolnit |
|          | and an and a second second second second second second second second second second second second second second |                |             | - 22     |                                               |                                                      |           |        |
|          | ROM1:                                                                                                    |                |             | c        | E RA                                          | M1:                                                  |           |        |
|          | ROM1:<br>ROM2:                                                                                                 | [              |             | с<br>с   | T RA                                          | M1:                                                  |           |        |
|          | ROM1:<br>ROM2:<br>ROM3:                                                                                        |                |             |          | TRA<br>RA<br>RA                               | M1:<br>M2:<br>M3:                                    |           |        |
|          | ROM1:<br>ROM2:<br>ROM3:<br>on-chip:                                                                            |                |             | с<br>с   | RA<br>RA<br>RA<br>on-chip                     | M1:<br>M2:<br>M3:                                    |           |        |
|          | ROM1:<br>ROM2:<br>ROM3:<br>on-chip:<br>IROM1:                                                                  | 0x0            | 0×10000     |          | RA<br>RA<br>RA<br>on-chip<br>IRA              | M1:<br>M2:<br>M3:<br>M3:<br>M1: 0x40000000           | 0x4000    |        |
|          | ROM1:<br>ROM2:<br>ROM3:<br>on-chip:<br>IROM1:<br>IROM1:                                                        | 0x0            | 0×10000     |          | RA<br>RA<br>RA<br>On-chip<br>RA<br>IRA<br>IRA | M1:<br>M2:<br>M3:<br>M3:<br>M1:<br>0x40000000<br>M2: | 0x4000    |        |

The following table describes the options of the **Target** dialog:

| Dialog Item              | Description                                                                                                    |
|--------------------------|----------------------------------------------------------------------------------------------------|
| Xtal                     | Specifies the external clock frequency of your device. Several microcontrollers use an on-chip PLL to generate the CPU clock. In this case the value is not identical with the XTAL frequency. Check your hardware design carefully to determine the correct value. |
| Operating<br>System      | Allows you to select a Real-Time Operating System for your project.                                                                                                    |
| Use On-chip<br>ROM / RAM | Defines the address spaces for the on-chip memory components for the linker/locater.<br>Note that on some devices you need to reflect this configuration in the Startup Code.                                                                                       |

### **Configure Startup Code**

The CPU Startup Code (on most ARM targets the file name is **Startup.S**) may be open from the **Project Workspace - Files Tab**. Most startup files have embedded comments for the  $\mu$ Vision3 <u>Configuration Wizard</u> which provides menu driven selections.

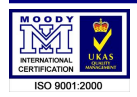

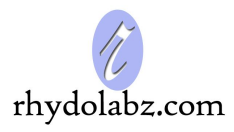

|                                            | Value                     |
|--------------------------------------------|---------------------------|
| Stack Configuration (Stack Sizes in Bytes) | THE                       |
| ⊕ Heap Configuration                       |                           |
| - VPBDIV Setup                             | <b>v</b>                  |
|                                            | VPB Clock = CPU Clock / 2 |
| XCLKDIV: XCLK Pin                          | XCLK Pin = CPU Clock / 4  |
| - PLL Setup                                |                           |
| MSEL: PLL Multiplier Selection             | 5                         |
| PSEL: PLL Divider Selection                | 2                         |
| • MAM Setup                                |                           |
| ⊕- External Memory Controller (EMC)        |                           |
|                                            |                           |
|                                            |                           |
|                                            |                           |

The default settings of the Startup Code give a good starting point on most single chip applications. However you need to adapt the configuration for your target hardware. CPU/PLL clock and BUS system are target specific and cannot be automatically configured. **You need to ensure** that the settings in the startup file match the other settings in your project.

The button **Edit as Text** opens the Startup Code in a standard editor window and allows you to review the source code of this file.

### **Create HEX File**

Once you have successfully generated your application you can start debugging. After you have tested your application, it is required to create an Intel HEX file to download the software into an EPROM programmer or simulator.  $\mu$ Vision3 creates HEX files with each build process when **Create HEX file** under **Options for Target – Output** is enabled.

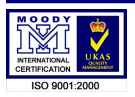

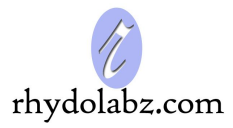

| voice       Target       Output       Listing       User       C/C++       Asm       Linker       Debug       Utilities         Select Folder for Objects       Name of Executable:       Test       Test       T | ons for Target 'Target 1'                      |                                      |
|----------------------------------------------------------------------------------------------------|------------------------------------------------|--------------------------------------|
| Select Folder for Objects       Name of Executable: test         © Crgate Executable: \test       Image: Create Batch File         Image: Objects       Image: Create HEX File         Image: Big Endian       Image: Create Library: \testLLB                                                                                                    | vice Target Output Listing U                   | ser C/C++ Asm Linker Debug Utilities |
| <ul> <li>Create Executable: Atest</li> <li>✓ Debug Information</li> <li>✓ Create Batch File</li> <li>✓ Create HEX File</li> <li>✓ Big Endian</li> <li>✓ Create Library: AtestLIB</li> </ul>                                                                                                    | Select Folder for Objects                      | Name of Executable: test             |
| Create HEX File<br>Fig Endian<br>C Create Library: AtestLIB                                                                                                    | Create Executable: \test     Debug Information | Create Batch File                    |
| C Create Library: \test.LIB                                                                                                    | Create HEX File                                |                                      |
|                                                                                                    | C Create Library: .\test.LIB                   |                                      |
|                                                                                                    |                                                |                                      |
|                                                                                                    |                                                |                                      |
|                                                                                                    |                                                |                                      |
|                                                                                                    |                                                |                                      |
|                                                                                                    |                                                | OK Cancel Defaults Help              |

### **Build Project**

Typical, the tool settings under **Options – Target** are all you need to start a new application. You may translate all source files and link the application with a click on the **Build Target** toolbar icon. When you build an application with syntax errors,  $\mu$ Vision3 will display errors and warning messages in the **Output Window – Build** page. A double click on a message line opens the source file on the correct location in a  $\mu$ Vision3 editor window.

| x     | Build target 'Target 1'                                                                                                    |          |
|-------|----------------------------------------------------------------------------------------------------|----------|
| ×     | assembling Startup.s                                                                                                    |          |
|       | compiling led.c                                                                                                    |          |
| No    | linking                                                                                                    |          |
| lind  | FromELF: creating hex file                                                                                                    |          |
| 2     | "led.axf" - O Error(s), O Warning(s).                                                                                                    | Ţ        |
| Intpi | (                                                                                                    | Ì        |
| OL    | Command A strict in the second second | <u> </u> |

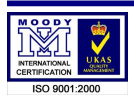

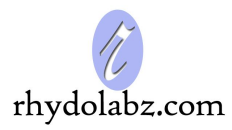

### CONNECTING THE DEVELOPMENT BOARD

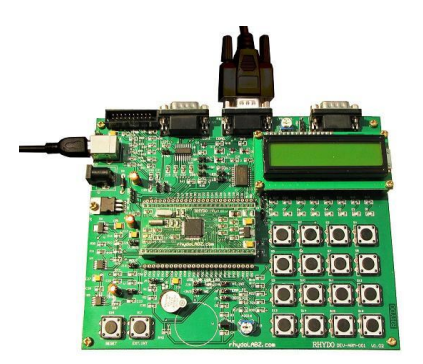

The eCee LPC 2129 requires a +9-12V DC adapter or USB connection for power and either a serial connection for In-system programming, or the JTAG connector.

Use LPC2000 Flash Utility Software at the PC side for programming through Serial port. Connect eCee LPC 2129 Development board to your PC using USB cable (for powering it) and serial cable (for In-serial programming) as shown in the figure.

*Note:* Serial cable should be **connected to COM0** Port of the development board for downloading. **Corresponding jumpers** has to be inserted (see circuit diagram) for the functioning of each peripheral.

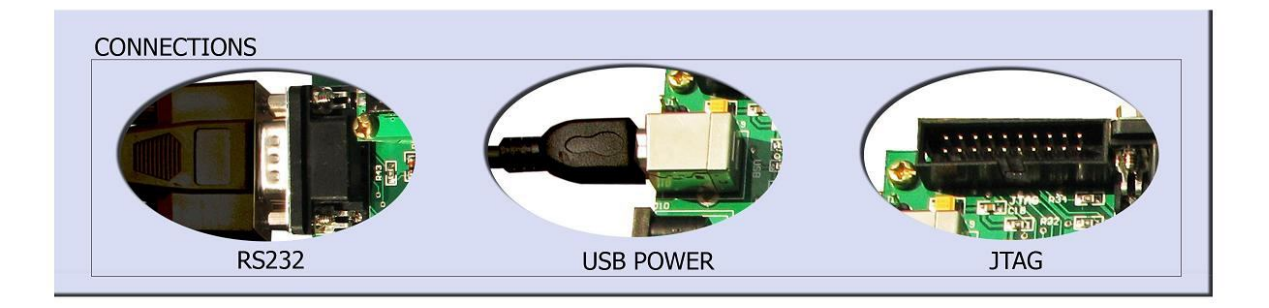

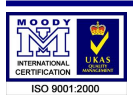

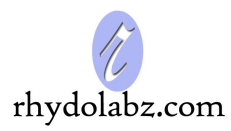

### **PROGRAMMING STEPS**

### eCee NXP LPC 2129 development board supports two modes of programming

### I. AUTOMATIC MODE

1. Configure LPC Flash Utility software at the PC side

- a. Browse your hex file here.
- b. Select Crystal frequency here.
- c. Enable DTR/RTS for Reset and boot loader selection.
- d. Select your COM port and Set baud rate (9600) here.
- 2. Connect system serial port to COM port of eCee LPC 2129.

3. Put jumper on RST(J21), ISP(J17) and Reset the board

4. Click "Read Device ID" and wait till Device Id is shown

5. Click "Upload to Flash" button in the flash utility software and wait till the programming is over.

- 6. Remove jumper on ISP and RST
- 7. Now Reset the development board

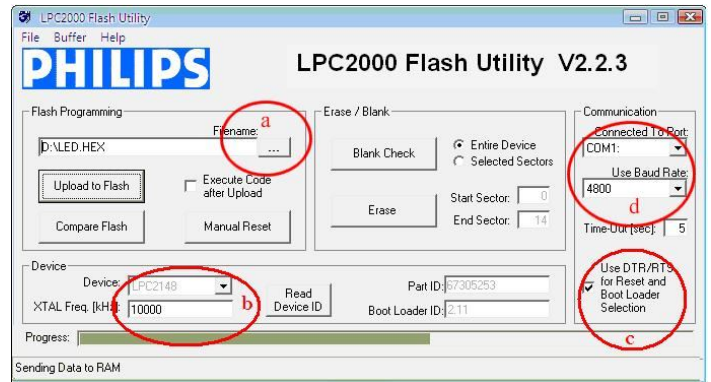

### **II. MANUAL MODE**

- 1. Configure LPC Flash Utility software at the PC side
- a. Browse your hex file here.
- b. Select your COM port and Set baud rate (9600) here.
- c. Disable DTR/RTS for Reset and boot loader selection.
- 2. Connect system serial port to COM port of eCee LPC 2129.
- 3. Put jumper on ISP(J17),\*ISP(J20)
- 4. Click "Read Device ID"
- 5. The software prompts you to reset the development board.
- 6. Press Reset button (S18) and press OK
- 7. Wait till Device Id is shown
- 5. Click "Upload to Flash" button in the flash utility software
- and wait till the programming is over.
- 6. Remove jumper on ISP (J17), \*ISP (J20)
- 7. Now Reset the development board

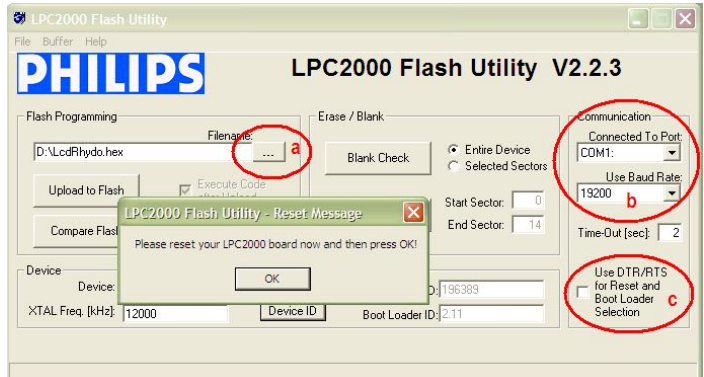

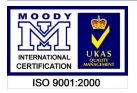

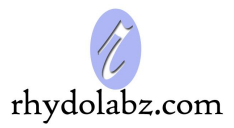

### JTAG INTERFACE FOR PROGRAMMING/DEBUGGING

(The JTAG explained in this section is the ARM-JTAG Debugger/Programmer from Rhydolabz.com) <u>Note</u>: Connect the JTAG debugger to the development board and make sure that the JTAG Jumper in the development board (Marked JTAG – J15) is inserted.

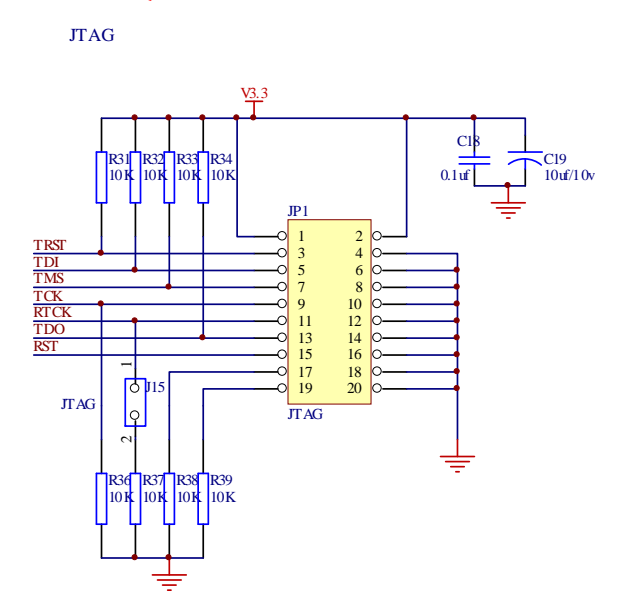

This section explains how to interface **ARM-JTAG**, a wiggler compatible module, with **ARM evaluation board**. This is a stable and easy to use device which provides a low cost alternative for programming/debugging a target board. It supports Remote Debug Interfacing (RDI).

This **ARM-JTAG** module is compatible with **H-JTAG** software which is free software available for H-JTAG debugging process.

### Install the H-JTAG software in your PC.

The example screens showed here uses **uVision 3V3.50 from Keil** Software.

Before you start downloading and debugging process, certain settings have to be configured in Kiel uV Project. First, create a new **Kiel uV project** or open an already existing one, add the needed program in source group and build it. Make sure that the **.hex** file is created. Now select **Flash** menu and click **Configure Flash Tools** in it.

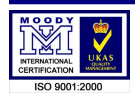

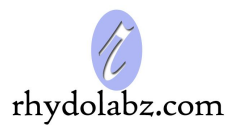

| ₩ LED_BLINK - µVision3 - [E:\                                                                                                    | ARM-JTAG\Led_Blink.c]                                                            |                               |
|----------------------------------------------------------------------------------------------------|----------------------------------------------------------------------------------|-------------------------------|
| Eile Edit View Project Debug                                                                                                    | Flash Peripherals Tools SVCS                                                     | <u>W</u> indow <u>H</u> elp   |
| A B B A B B B B     A B B B B     A     A | Download<br>Erase                                                                | ₩ <b></b>                     |
| Project Workspace                                                                                                    | Configure Flash Tools                                                            | ARM-JTAG\Led Blink.c          |
| Target 1<br>Source Group 1<br>Startup.s<br>H Led_Blink.c                                                                                                    | 06         Description           07         ************************************ | : This is a sample program of |

Select **RDI Interface Driver** and click on **Settings** in the **Debug** option. Check whether **Load Application at Startup** and **Run to main** are enabled.

| evice   Targe                                               | t   Uutput   Listing   User   C/L                                   | ++   Asm         | Linker Debug Utili                                               | ties                       | _                            |
|-------------------------------------------------------------|---------------------------------------------------------------------|------------------|------------------------------------------------------------------|----------------------------|------------------------------|
| C Use Simula                                                | ltor<br>d to Real-Time                                              | Settings         | Use: RDI Interfa                                                 | ce Driver                  | <ul> <li>Settings</li> </ul> |
| <ul> <li>Load Appli</li> <li>Initialization File</li> </ul> | sation at Startup 🔽 Run to                                          | main()<br>Edit ( | I Load Application<br>Initialization File:                       | at Startup 🥅 Ru            | n to main()                  |
| -Restore Deb<br>Breakp<br>Watch<br>Memory                   | ug Session Settings<br>oints IV Toolbox<br>ooints & PA<br>• Display |                  | Restore Debug Ses<br>Breakpoints<br>Watchpoints<br>Memory Displa | sion Settings<br>I Toolbox |                              |
| CPU DLL:                                                    | Parameter:                                                          |                  | Driver DLL: Par                                                  | ameter:                    |                              |
| SARM.DLL                                                    | -cLPC2100                                                           |                  | SARM.DLL                                                         |                            |                              |
| Dialog DLL:                                                 | Parameter:                                                          |                  | Dialog DLL: Par                                                  | ameter:                    |                              |
| D LOUD DU                                                   | ol PC2129                                                           |                  | TABMP DU                                                         | PC2138                     |                              |

Click **Browse** in the **"Browse for RDI Driver DLL"** option and select the **H-JTAG.dll** file from the installed HFlasher location. (Usually found in C:\Program Files\H-JTAG\H-JTAG.dll). Click **"OK"**.

| Options for Target 'Target 1'                                 |                                  | ×        |
|---------------------------------------------------------------|----------------------------------|----------|
| Device Target Output Listing User                             | C/C++ Asm Linker Debug Utilities | Settings |
| RDI Interface Driver Setup                                    |                                  | ×        |
| Browse for RDI Driver DLL<br>C:\Program Files\HJTAG\HJTAG.dll |                                  |          |
| Browse for LoolCont File                                      |                                  |          |
| Cache Options                                                 | Configure RDI Driver             | ]        |
|                                                               | OK Cancel                        | Help     |
| DARMP.DLL PLPC2138                                            | TARMP.DLL -pLPC2138              |          |
|                                                               | OK Cancel Defaults               | Help     |

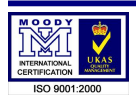

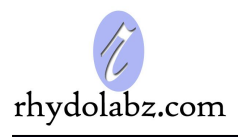

Click Utilities enable Use External Tool for Flash Programming. Click Browse in the Command Option and select the file H-Flasher.exe (Usually found in C:\Program Files\H-JTAG\H-Flasher.exe). Enable Run Independent option. Click OK. This will exit you from the Configuration Menu.

| Device       Target       Output       Listing       User       C/C++       Asm       Linker       Debug       Utilities         Configure Flash Menu Command |
|----------------------------------------------------------------------------------------------------|
| Configure Flash Menu Command C Use Target Driver for Flash Programming RDI Interface Driver Settings Update Target before Debugging                           |
| C Use Target Driver for Flash Programming           RDI Interface Driver         Settings                                                                     |
| RDI Interface Driver 👻 Settings 🔽 Update Target before Debugging                                                                                              |
|                                                                                                    |
| Init File: C:\Program Files\HJTAG\HJTAG.dll Edit                                                                                                    |
| Use External Tool for Flash Programming                                                                                                    |
| Command: C:\Program Files\HJTAG\H-Flasher.exe                                                                                                    |
| Arguments:                                                                                                    |
| 🔽 Run Independent                                                                                                    |
|                                                                                                    |
|                                                                                                    |
|                                                                                                    |
|                                                                                                    |
|                                                                                                    |
| OK Cancel Defaults Help                                                                                                    |

### **Debugging/Programming**

Connect your evaluation board to the JTAG debugger. Make sure that the JTAG is connected to the parallel port of your PC using the cable provided.

Launch H-JTAG software from start menu.

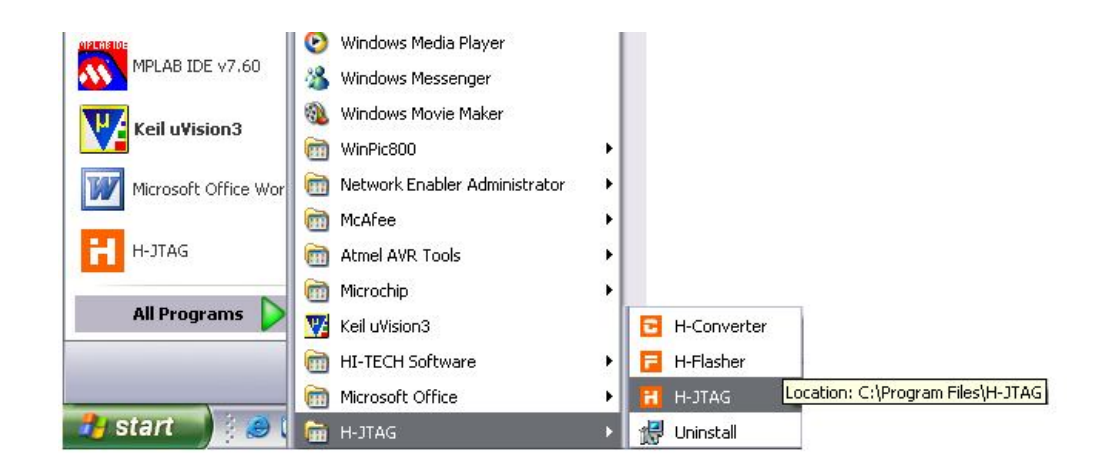

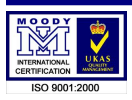

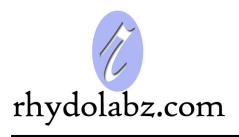

It detects device id of the controller connected to the evaluation board. If the device is not detected, RESET the evaluation board and Click "Detect Target" (In Operations Menu) again. In the example, we use LPC 2138 microcontroller from NXP with **ARM7TDMI-S** processor.

| 🗄 H-JTAG Server       |                                 |     |
|-----------------------|---------------------------------|-----|
| File Operations Flash | er Script Settings Options Help |     |
| *                     | S   🍇 To To   🛛   🖸             |     |
|                       |                                 |     |
|                       |                                 |     |
|                       | ARM7TDMI-S<br>0×4F1F0F0F        |     |
|                       | deeeeeeeeeeeeeeeeeeee           |     |
|                       |                                 | 1   |
| Ready                 |                                 | LPT |

Minimize the H-JTAG screen and pop-up the Keil window. Click **Download** in the Flash Menu for downloading the program using JTAG. The H-JTAG automatically pop-up.

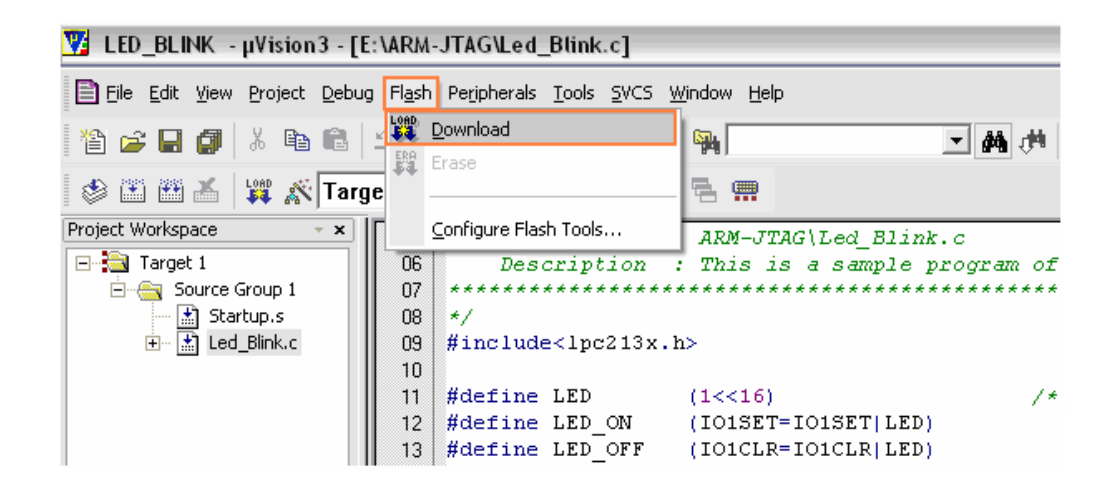

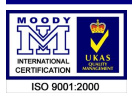

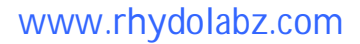

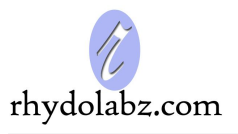

Select Flash Selection under Program Wizard to select the microcontroller in the evaluation board. Here we use NXP's LPC2138 controller.

| ew Load Save Save                                                                                                    | As Options Exit About                                                                                                    |                                                                                                    |
|----------------------------------------------------------------------------------------------------|----------------------------------------------------------------------------------------------------|----------------------------------------------------------------------------------------------------|
| <ul> <li>Flash Selection</li> <li>Configuration</li> <li>Init Scripts</li> <li>Pgm Options</li> <li>Programming</li> <li>H-Flasher Help</li> </ul> | <ul> <li>Flash Selection</li> <li>LPC2101         <ul> <li>LPC2102</li> <li>LPC2103</li> <li>LPC2103</li> <li>LPC2104</li> <li>LPC2105</li> <li>LPC2106</li> <li>LPC2109</li> <li>LPC2114</li> <li>LPC2124</li> <li>LPC2124</li> <li>LPC2131</li> <li>LPC2132</li> <li>LPC2134</li> <li>LPC2136</li> </ul> </li> </ul> | <ul> <li>Vendor: AMD</li> <li>PartNo:</li> <li>Type:</li> <li>Sector:</li> <li>Size:</li> <li>ID:</li> <li>Width:</li> </ul> |

Now select **Configuration** and set external crystal frequency in the **XTAL** (**MHz**) text box. Enter the frequency of the crystal used in the evaluation board.

| 📴 H-Flasher                                           |                       |                 |   |  |
|-------------------------------------------------------|-----------------------|-----------------|---|--|
| New Load Save Save                                    | As Options Exit About |                 |   |  |
| Program Wizard                                        | >> Configuration - LF | PC2138          |   |  |
| 1 Flash Selection                                     |                       |                 |   |  |
| 2 Configuration                                       | Flash Width x Chip:   | 08-Bit x 1-Chip | Ŧ |  |
| <ul> <li>Init Scripts</li> <li>Pgm Options</li> </ul> | Flash Start Address:  | J0x0            | Y |  |
| 5 Programming<br>7 H-Flasher Help                     | RAM Start Address:    | 0x40000000      |   |  |
| .68                                                   | XTAL (MHz):           | 10              |   |  |
|                                                       |                       |                 |   |  |

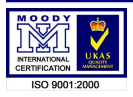

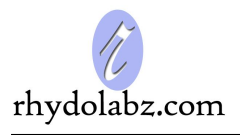

Now Select the **Programming** option and set **Type** as **Intel hex Format** and select the **Source File** from your program folder. We can also check the **Flash** and **Target** unit by clicking **Check.** Now click **Program** button to program the Target board.

| w Load Save Sav                                            | As Options Exit About                 |         |
|------------------------------------------------------------|---------------------------------------|---------|
| Program Wizard                                             | >> Programming                        |         |
| <ol> <li>Flash Selection</li> <li>Configuration</li> </ol> | Flash: Unchecked<br>Target: Unchecked | Check   |
| <ul> <li>Init Scripts</li> <li>Pgm Options</li> </ul>      | Type: Intel Hex Format                | Program |
| 5 Programming                                              | Dst Addr:                             | Verify  |
| P H-Flasher Help                                           | Src File: E:\ARMJTAG\LED_BLINK.       | hex     |
|                                                            | From:                                 | - Erase |
|                                                            | To:                                   | ▼ Blank |
|                                                            | Address: Size:                        | Read    |

Successful programming is shown as given below, indicating program size.

| Program Wizard  | >> Programming - LPC2138              |         |
|-----------------|---------------------------------------|---------|
| Flash Selection | Flash: LPC2138 0x0002FF25             | Check   |
| Init Scripts    | asher                                 |         |
| Pgm Options     | Programmed and Voified ut auropeon du | Program |
| Programmine     |                                       | Verify  |
| H-Flasher He    | 00:00:20 100% 7 KB/s Size = 1.2 KB    |         |
|                 | Close                                 |         |
|                 |                                       | Erase   |
|                 | To: Sector-0005 0x00005000 + 4K       | Blank   |
|                 |                                       |         |

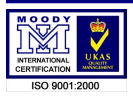

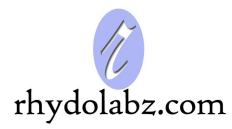

# Now select **Start/Stop Debug Session** from **Debug** menu in the Keil Software.

| Eile Edit View Project | Deb   | ug Fl <u>a</u> sh Pe <u>r</u> ipherals <u>T</u> ools | <u>S</u> VCS <u>W</u> indow | Щ  |
|------------------------|-------|------------------------------------------------------|-----------------------------|----|
| 12 😅 🖬 🎒 🕺 🖻           | ٩     | Start/Stop Debug Session                             | Ctrl+F5                     | Ē  |
| 🕸 🕮 🖀 🕌 🗱 💉            | - III | <u>R</u> un                                          | F5                          |    |
| Project Workspace      | {+}   | Step                                                 | F11                         | ** |
| 🖃 🛅 Target 1           | 1     | Step Over                                            | F10                         |    |
| 🖻 🚖 Source Group 1     | 17    | Step Out of current Function                         | Ctrl+F11                    | 21 |
| Startup.s              | -*{}  | Run to <u>C</u> ursor line                           | Ctrl+F10                    | h  |
|                        | en.   | Charles Designation and                              |                             | L. |

| 🕎 LED_BLINK - μVision3 - [E:\ARJ | M-JTAG\Led_Blink.c]                                                                                                    |       |
|----------------------------------|----------------------------------------------------------------------------------------------------|-------|
| Eile Edit Yiew Project Debug Fla | sh Peripherals Iools SVCS Window Help                                                                                                    |       |
| 12 🖨 🖬 🕼 😓 12 1                  | ♀ ; ; ; ; , , % % % %                                                                                                    | i     |
| 🔅 🔁 🕑 🖓 🖓 🖓                      | 膵 0注 🔍 🖓 🆤 🔰 🗉 듣 🔜 🖬 🥕                                                                                                    |       |
| Project Workspace • ×            | 05 File Name : ARM-JTAG\Led Blink.c                                                                                                    |       |
| Register Value                   | 06 Description : This is a sample program of LED blink, in which LED is con                                                                                                    | necte |
| E Current                        | 07 ************************************                                                                                                    | ***** |
| R0 0x00010000                    | 08 */                                                                                                    |       |
|                                  | 09 #include<1pc213x.h>                                                                                                    |       |
|                                  | 10                                                                                                    |       |
| R3 0x000004c5                    | 11 #define LED (1<<16) /* LED is connected to PORT1.16 */                                                                                                    | ·     |
| R4 0x40000010                    | 12 #define LED_ON (IOISET=IOISET LED)                                                                                                    |       |
| R5 0x40000000                    | 13 #define LED_OFF (IOICLR=IOICLR LED)                                                                                                    |       |
| R6 0x0000000                     |                                                                                                    |       |
| R7 0x00000000                    | 15 void Delay(unsigned Long Count)                                                                                                    |       |
|                                  | 16 4                                                                                                    |       |
|                                  | 17 while (Count>0)                                                                                                    |       |
| R10 0x0000051c                   | 18 (                                                                                                    |       |
| R11 0x0000000                    | 19 Count;                                                                                                    |       |
| R12 0x000001d4                   | 20 )                                                                                                    |       |
| R13 (SP) 0x4000045c              |                                                                                                    |       |
| R14 (LR) 0x000002d8              |                                                                                                    |       |
| R15 (PC) 0x00000214              | 23 Int main()                                                                                                    |       |
| ± CPSR 0x40000010                | $24 \pm 1$                                                                                                    |       |
| E SPSR UxUUUUUU1U                | 25 IFD OFF FOR THE ALL AND A TO SEE TED AND A TO SEE TED A TO SEE TED A TO SEE TED A |       |
| ± User/Syst                      | 20 hbb loft, 74 10 0FF LED 47                                                                                                    |       |
| ± ast Interrupt                  | 2i where $(1)$                                                                                                    |       |
| Interrupt                        | 29 LED ON-                                                                                                    |       |
| - Supervisor                     | <b>3</b> Delay (1200000) • (t 1 Software Delay of 100ms t/                                                                                                    |       |
| Abort                            | 31 LED OFF-                                                                                                    |       |
|                                  | 32 Delay (1200000) :                                                                                                    |       |
|                                  | 33 )                                                                                                    |       |
| Mode Lloor                       | 34 )                                                                                                    |       |
| Mode Osei                        | 35                                                                                                    |       |
| 🖹 🗮 🕅 🗮   🗮                      |                                                                                                    |       |
| Sumbols                          |                                                                                                    |       |
| Symbols X X                      | E Led Blink                                                                                                    |       |
| Mask: I* Case Sensit             |                                                                                                    |       |

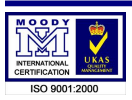

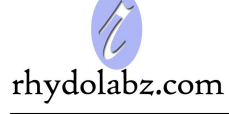

# CHAPTER- 4: I/O DISTRIBUTION

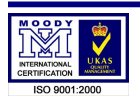

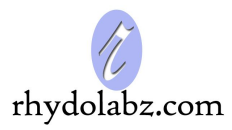

### The Pin Distribution of LPC2129 Development Board

| LPC2129 Pin No: | Name  | Туре | The I/O assign of LPC2129<br>Development Board |
|-----------------|-------|------|------------------------------------------------|
| 1               | P0.21 | I/O  | PWM5                                           |
| 2               | P0.22 | I/O  | N/C                                            |
| 3               | RTXC1 |      |                                                |
| 4               | P1.19 | I/O  | Led4/LCD (E/D)                                 |
| 5               | RTXC2 |      |                                                |
| 6               | VSS   |      | GND                                            |
| 7               | VDDA  |      | +3V3                                           |
| 8               | P1.18 | I/O  | Led3/LCD (R/W)                                 |
| 9               | P0.25 | I/O  | AOUT                                           |
| 10              | P0.26 | I/O  | USBD+                                          |
| 11              | P0.27 | I/O  | USBD-                                          |
| 12              | P1.17 | I/O  | Led2/LCD (RS)                                  |
| 13              | P0.28 | I/O  | AD0.1                                          |
| 14              | P0.29 | I/O  | N/C                                            |
| 15              | P0.30 | I/O  | N/C                                            |
| 16              | P1.16 | I/O  | Led1                                           |
| 17              | P0.31 | I/O  | USBLINK                                        |
| 18              | VSS   |      | GND                                            |
| 19              | P0.0  | I/O  | TXD0                                           |
| 20              | P1.31 | I/O  | TRST                                           |
| 21              | P0.1  | I/O  | RXD0                                           |
| 22              | P0.2  | I/O  | SCLO                                           |
| 23              | VDD   |      | +3V3                                           |
| 24              | P1.26 | I/O  | RTCK                                           |

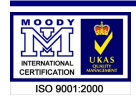

### www.rhydolabz.com

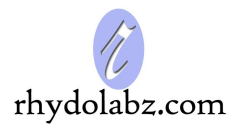

| VSS   |                                                                                                    | GND                                                                                                    |
|-------|----------------------------------------------------------------------------------------------------|----------------------------------------------------------------------------------------------------|
| P0.3  | I/O                                                                                                    | SDA0                                                                                                    |
| P0.4  | I/O                                                                                                    | N/C                                                                                                    |
| P1.25 | I/O                                                                                                    | N/C                                                                                                    |
| P0.5  | I/O                                                                                                    | N/C                                                                                                    |
| P0.6  | I/O                                                                                                    | N/C                                                                                                    |
| P0.7  | I/O                                                                                                    | BUZZER                                                                                                    |
| P1.24 | I/O                                                                                                    | N/C                                                                                                    |
| P0.8  | I/O                                                                                                    | TXD1                                                                                                    |
| P0.9  | I/O                                                                                                    | RXD1                                                                                                    |
| P0.10 | I/O                                                                                                    | Matrix Key                                                                                                    |
| P1.23 | I/O                                                                                                    | Led8/ LCD (D4)                                                                                                    |
| P0.11 | I/O                                                                                                    | Matrix Key                                                                                                    |
| P0.12 | I/O                                                                                                    | Matrix Key                                                                                                    |
| P0.13 | I/O                                                                                                    | Matrix Key                                                                                                    |
| P1.22 | I/O                                                                                                    | Led7/ LCD (D3)                                                                                                    |
| P0.14 | I/O                                                                                                    | Matrix Key/ EINT1                                                                                                    |
| VSS   |                                                                                                    | GND                                                                                                    |
| VDD   |                                                                                                    | +3V3                                                                                                    |
| P1.21 | I/O                                                                                                    | Led6/ LCD (D2)                                                                                                    |
| P0.15 | I/O                                                                                                    | Matrix Key                                                                                                    |
| P0.16 | I/O                                                                                                    | Matrix Key                                                                                                    |
| P0.17 | I/O                                                                                                    | Matrix Key                                                                                                    |
| P1.20 | I/O                                                                                                    | Led5/ LCD (D1)                                                                                                    |
| VBAT  | Input                                                                                                    | VBAT                                                                                                    |
| VSS   |                                                                                                    | GND                                                                                                    |
|       | VSS         P0.3         P0.4         P1.25         P0.5         P0.6         P0.7         P1.24         P0.8         P0.9         P0.10         P1.23         P0.11         P0.12         P0.13         P1.22         P0.14         VSS         VDD         P1.21         P0.15         P0.16         P0.17         P1.20         VBAT         VSS | VSSI/OP0.3I/OP0.4I/OP1.25I/OP0.5I/OP0.6I/OP0.7I/OP1.24I/OP0.8I/OP0.9I/OP0.10I/OP1.23I/OP0.12I/OP0.13I/OP1.22I/OP0.14I/OP1.21I/OP1.21I/OP0.15I/OP0.16I/OP1.20I/OP0.17I/OP0.18I/O |

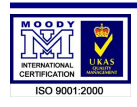

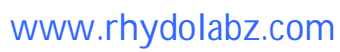

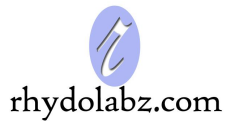

| 51 | VDD   |     | +3V3  |
|----|-------|-----|-------|
| 52 | P1.30 | I/O | TMS   |
| 53 | P0.18 | I/O | N/C   |
| 54 | P0.19 | I/O | N/C   |
| 55 | P0.20 | I/O | N/C   |
| 56 | P1.29 | I/O | ТСК   |
| 57 | RESET |     |       |
| 58 | P0.23 | I/O | P0.23 |
| 59 | VSSA  |     | GND   |
| 60 | P1.28 | I/O | TDI   |
| 61 | XTAL2 |     |       |
| 62 | XTAL1 |     |       |
| 63 | VREF  |     | +3V3  |
| 64 | P1.27 | I/O | TDO   |

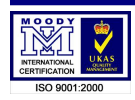

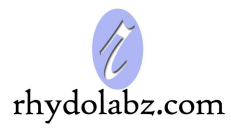

### **TECHNICAL SUPPORT**

If you are experiencing a problem that is not described in this manual, please contact us. Our phone lines are open from 9:00 AM – 5.00 PM (*Indian Standard Time*) Monday through Saturday excluding holidays. Email can be sent to *support@rhydolabz.com* 

### LIMITATIONS AND WARRANTEES

This product is intended for personal or lab experimental purpose and in no case should be used where it harmfully effect human and nature. No liability will be accepted by the publisher for any consequence of its use. Use of the product software and or hardware is with the understanding that any outcome whatsoever is at the users own risk. All products are tested for their best performance before shipping, still rhydoLABZ is offering One year Free service warranty (Components cost + Shipping cost will be charged from Customer).

### **DISCLAIMER**

### Copyright © Rhydo Technologies (P) Ltd

All rights are reserved. Reproduction in whole or in part is prohibited without the prior written consent of the copyright owner. The information presented in this document does not form part of any quotation or contract, is believed to be accurate and reliable and may be changed without notice.

Rhydo Technologies (P) Ltd.(An ISO 9001:2008 Certified R&D Company)Golden Plaza, Chitoor Road,Cochin - 682018, Kerala State, IndiaPhone : 0091- 484-2370444, 2371666Cell : 0091- 99466 70444Fax : 0091 - 484-2370579E-mail : info@rhydolabz.com, sales@rhydolabz.comWebSite : http://www.rhydolabz.com

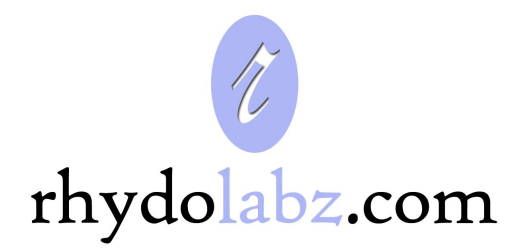

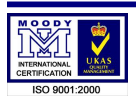